# TUTORIAL ISCRIZIONE ALL'ESAME DI STATO PER DOTTORE COMMERCIALISTA, ESPERTO CONTABILE, PROVE INTEGRATIVE PER REVISORE LEGALE

| Indice                                    |           |  |
|-------------------------------------------|-----------|--|
| Registrazione                             | Pagina 02 |  |
| Login                                     | Pagina 12 |  |
| Iscrizione concorso                       | Pagina 17 |  |
| Inserimento dati del documento d'identità | Pagina 21 |  |
| Inserimento fotografia                    | Pagina 27 |  |
| Scelta ausili                             | Pagina 29 |  |
| Inserimento invalidità                    | Pagina 31 |  |
| Inserimento titoli                        | Pagina 39 |  |
| Caricamento documenti                     | Pagina 49 |  |
| Questionario Dottori commercialisti       | Pagina 57 |  |
| Questionario Esperti contabili            | Pagina 64 |  |
| Questionario Revisori legali              | Pagina 70 |  |
| Tasse                                     | Pagina 77 |  |

Si ricorda che prima di iniziare la procedura online di iscrizione è necessario avere a disposizione i file con:

- Fotografia formato tessera;
- Documento d'identità;
- Codice fiscale;
- Ricevuta di versamento della tassa erariale di € 49,58 da effettuarsi tramite bollettino sul c.c.p. n. 1016 intestato a: Agenzia delle Entrate Centro
  Operativo di Pescara tasse scolastiche (non deve essere versata dal candidato qualora sia stato assente nella sessione d'esame immediatamente
  precedente);
- Eventuale certificazione di DSA/disabilità;
- Eventuale certificazione di titolo straniero.

## REGISTRAZIONE

#### AMBIENTE DI TEST

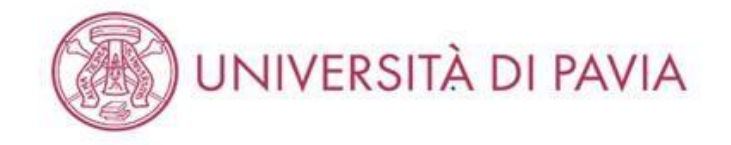

# Area Struttura Didattica

In queste pagine troveral le informazioni relative alla didattica dell'Ateneo e dal MENU in alto a destra potrai accedere ai servizi relativi. Per procedere devi essere in possesso delle tue credenziali personali.

#### STUDENTI O FUTURI STUDENTI

Se sei già immatricolato presso l'Università degli Studi di Pavia - o lo sei stato in passato - seleziona login e utilizza l'identificativo (username che è il codice fiscale scritto in maiuscolo) e il codice di accesso (password) per i servizi di Ateneo (gli stessi che usi per accedere alla rete WI-FI).

Se non sei mai stato immatricolato presso l'Università degli Studi di Pavia devi registrarti selezionando Registrazione. Riceverai un identificativo (username) e un codice di accesso (password) provvisori.

Se ti sono già state assegnate le credenziali personali e le hai smarrite, seleziona Password dimenticata e segui le istruzioni che ti verranno impartite.

#### DOCENTI E PERSONALE TECNICO-AMMINISTRATIVO

Per accedere ai servizi telematici legati alla didattica seleziona login e utilizza l'identificativo (username che è il codice fiscale scritto in maiuscolo) e il codice di accesso (password) per i servizi di Ateneo (gli stessi che usi per accedere alla rete WI-FI).

In caso di credenziali smarrite è possibile ottenere una nuova password cliccando sulla voce Cambio password servizi di Ateneo; la nuova password sarà recapitata con mail all'indirizzo di posta elettronica messo a disposizione dall'Ateneo.

I docenti che non hanno mai ricevuto le credenziali per l'utilizzo dei servizi on line dell'Ateneo, devono farne richiesta presso gli uffici della Presidenza di afferenza.

Home

Informativa utilizzo cookie | © CINECA

Collegarsi alla pagina <u>https://studentionline.unipv.it/Home.do</u> e selezionare "MENÙ" nell'angolo in alto a destra.

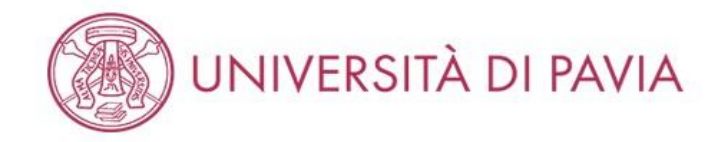

# Area Struttura Didattica

In queste pagine troverai le informazioni relative alla didattica dell'Ateneo e dal MENU in alto a destra potrai accedere ai servizi relativi. Per procedere devi essere il personali.

#### STUDENTI O FUTURI STUDENTI

Se sei già immatricolato presso l'Università degli Studi di Pavia - o lo sei stato in passato - seleziona login e utilizza l'identificativo (username che è il codice fiscale s accesso (password) per i servizi di Ateneo (gli stessi che usi per accedere alla rete WI-FI).

Se non sei mai stato immatricolato presso l'Università degli Studi di Pavia devi registrarti selezionando Registrazione. Riceverai un identificativo (username) e un c

Se ti sono già state assegnate le credenziali personali e le hai smarrite, seleziona Password dimenticata e segui le istruzioni che ti verranno impartite.

#### DOCENTI E PERSONALE TECNICO-AMMINISTRATIVO

Per accedere ai servizi telematici legati alla didattica seleziona login e utilizza l'identificativo (username che è il codice fiscale scritto in maiuscolo) e il codice di acce (gli stessi che usi per accedere alla rete WI-FI).

In caso di credenziali smarrite è possibile ottenere una nuova password cliccando sulla voce Cambio password servizi di Ateneo; la nuova password sarà recapita elettronica messo a disposizione dall'Ateneo.

I docenti che non hanno mai ricevuto le credenziali per l'utilizzo dei servizi on line dell'Ateneo, devono farne richiesta presso gli uffici della Presidenza di afferenza.

Home

Se non si hanno carriere pregresse selezionare la voce "REGISTRAZIONE".

Se già registrati presso l'Università di Pavia selezionare la voce "LOGIN". Proseguire con il tutorial da pagina 12.

×

ita eng Area Riservata Registrazione Registrazione con SPID

Login

Password dimenticata

Area azienda

Didattica

Esami

Guida

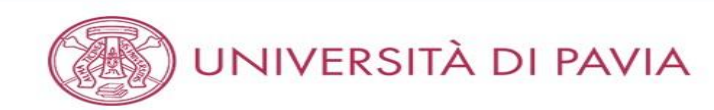

# MENU

# Registrazione

Se sei già immatricolato presso l'Università degli Studi di Pavia - o lo sei stato in passato - e hai smarrito le credenziali personali seleziona **Password dimenticata** e segui le istruzioni che ti verranno impartite.

Se non sei mai stato immatricolato presso l'Università degli Studi di Pavia, attraverso le pagine seguenti potrai procedere con la registrazione. Al termine ti saranno assegnate delle credenziali provvisorie che ti permetteranno di accedere al sistema.

Nell'elenco qui sotto trovi le informazioni che ti saranno richieste nel corso della registrazione. Ciascuna voce verrà contrassegnata da un segno di spunta nel momento in cui le relative informazioni saranno state inserite; questo ti consentirà inoltre di riprendere la compilazione più facilmente in caso di disconnessione dal sistema.

Per iniziare la procedura di registrazione clicca sul pulsante in fondo alla pagina.

#### Prima di proseguire ti invitiamo a prendere visione dell'informativa prevista per il trattamento dei dati personali ai sensi dell'articolo 13 del Regolamento (UE) 2016/679.

In particolare nel corso della registrazione ti verranno richiesti:

- Dati anagrafici e indirizzi di residenza e domicilio
- Documento di riconoscimento in corso di validità
- Il numero del cellulare ed un recapito di posta elettronica dove comunicare le credenziali provvisorie

| Attività              | Sezione                 | Info         | Stato    | Legenda:                                                                                        |
|-----------------------|-------------------------|--------------|----------|-------------------------------------------------------------------------------------------------|
| A - Registrazione Web |                         |              | 8        | 1nformazioni                                                                                    |
|                       | Dati personali          |              | 8        | Sezione in lavorazione o<br>aperta                                                              |
|                       | Permesso di soggiorno   |              | 6        | Sezione bloccata, si                                                                            |
|                       | Documento di identità   | ( <b>)</b>   |          | attiverà al<br>completamento delle<br>sezioni precedenti<br>Sezione correttamente<br>completata |
|                       | Residenza               | <b>(</b> )   | A        |                                                                                                 |
|                       | Domicilio               | <b>(</b> )   | 6        |                                                                                                 |
|                       | Recapito                | ( <b>1</b> ) | 8        |                                                                                                 |
|                       | Riepilogo registrazione | <b>(</b> )   | A        |                                                                                                 |
|                       | Registrazione conclusa  | <b>()</b>    | <b>P</b> |                                                                                                 |

Registrazione

Home

Informativa utilizzo cookie | © CINECA

Selezionare "REGISTRAZIONE".

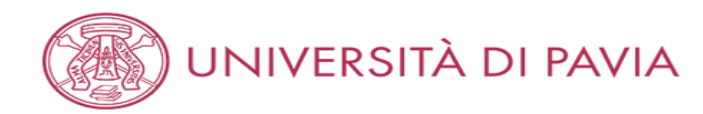

# MENU

| ti i tuoi dati anagrafici.       |                             |  |
|----------------------------------|-----------------------------|--|
| -                                |                             |  |
| personali                        |                             |  |
| Nome*                            | ALESSANDRO                  |  |
| Cognome*                         | VOLTA                       |  |
| Data Nascita*                    | 18/02/1985                  |  |
| (                                | gg/mm/aaaa)                 |  |
| Sesso*                           | 🖻 Maschio i C Femmina       |  |
| Cittadinanza:*                   | ITALIA                      |  |
| Eventuale altra<br>cittadinanza: | Seleziona la cittadinanza 🗸 |  |
| zione di nascita:*               | ITALIA                      |  |
| Provincia di<br>nascita:*        | Como 🗸                      |  |
| Comune/Città di<br>nascita:*     | Como 🗸                      |  |
| Codice Fiscale*                  | VLTLSN85B18C933S            |  |
| (                                | calcolato se non indicato)  |  |
|                                  |                             |  |

Home

Compilare i campi relativi ai propri dati personali e selezionare "AVANTI".

N.B. Il codice fiscale verrà generato in automatico. E' necessario controllare se quello emesso dal sistema coincide con il proprio.

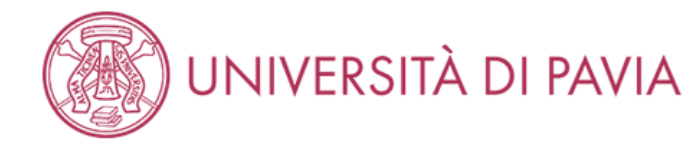

# Registrazione: Documenti di identità

MENU

Legenda
 Dato obbligatorio

Inserisci gli estremi di un documento di riconoscimento in corso di validità ai sensi delle Leggi vigenti.

ATTENZIONE: in caso di partecipazione ad un concorso ti sarà chiesto di esibire, il giorno della prova, il medesimo documento.

| Documento d' Identità — |                 |
|-------------------------|-----------------|
| Tipo documento*         | Carta Identità  |
| Numero*                 | AB123456        |
| Rilasciato da*          | Comune di Pavia |
| Data Rilascio*          | 01/04/2021      |
|                         | (gg/mm/aaaa)    |
| Data Scadenza           | 18/02/2031      |
| Validita*               | (gg/mm/aaaa)    |
|                         |                 |

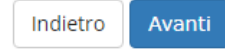

Home

Informativa utilizzo cookie | © CINECA

Compilare i campi relativi al proprio documento d'identità e selezionare "AVANTI".

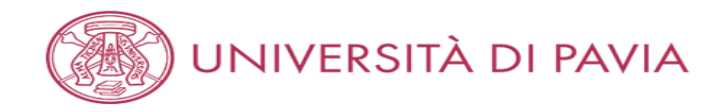

#### Registrazione: Indirizzo di Residenza

Legenda
 Dato obbligatorio

MENU

Inserisci il tuo indirizzo di residenza.

Se hai cambiato l'indirizzo di residenza nell'anno corrente, inserisci la data nel campo "Data di cambio residenza". Diversamente, non inserire alcuna data: il campo sarà compilato automaticamente.

| Nazione*                             | ITALIA               |   |
|--------------------------------------|----------------------|---|
| Provincia*                           | Pavia                |   |
|                                      | (se in Italia)       |   |
| Comune/Città*                        | Pavia                |   |
| CAP*                                 | 27100                |   |
|                                      | (se in Italia)       |   |
| Frazione                             | CENTRO               |   |
| Indirizzo*                           | Via Alessandro Volta |   |
|                                      | (via,piazza,strada)  |   |
| N° Civico*                           | 1                    |   |
| Data di cambio                       |                      | = |
| residenza*                           | (gg/mm/aaaa)         |   |
| Telefono                             | 333 1234567          |   |
| Domicilio coincide<br>con residenza* | ● Si 🔿 No            |   |

Home Informativa utilizzo cookie | © CINECA

Compilare i campi relativi al proprio indirizzo di residenza e selezionare "AVANTI".

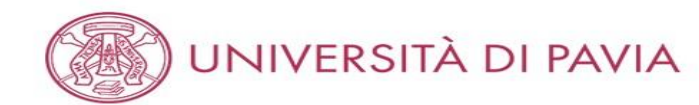

| gistrazione: Reca            | apito                                                                                                    | 🐥 Legenda         |
|------------------------------|----------------------------------------------------------------------------------------------------|-------------------|
|                              |                                                                                                    | 😤 Dato obbligator |
| capiti —                     |                                                                                                    |                   |
| Recapito invio<br>documenti* | Residenza O Domicilio                                                                                                    |                   |
| E-mail*                      | alessandro.volta@mail.it                                                                                                    |                   |
|                              | (prefisso per l'Italia)                                                                                                    |                   |
| ref. Internazionale          | +39                                                                                                    |                   |
| Pref.<br>Internazionale*     | (solo se diverso da quello italiano)                                                                                                    |                   |
| Cellulare*                   | 333 1234567                                                                                                    |                   |
| Privacy*                     | (es: 3486767676)<br>Dichiaro di aver preso visione dell'informativa sul trattamento dei dati personali resa ai sensi del Regolamento (UE) 2016/679 e<br>dichiaro di essere a conoscenza delle disposizioni che riguardano il rilascio di autocertificazioni, nonché delle conseguenze penali<br>e amministrative che derivano dell'utilizzo di dichiarazioni mendaci. |                   |
| Comunicazioni                | Acconsento alla comunicazione dei dati personali nel rispetto delle disposizioni vigenti          S       N                                                                                                    |                   |
| Diffusione dati<br>personali | Autorizzo alla eventuale diffusione dei dati personali nel rispetto delle disposizioni vigenti<br>S O N                                                                                                    |                   |
| SMS                          | Desidero ricevere, sul mio cellulare, SMS che mi informino su eventi, presentazioni ed appuntamenti dell'ateneo                                                                                                    |                   |

Home

Informativa utilizzo cookie | © CINECA

Compilare i campi relativi ai propri recapiti e alla privacy e selezionare "AVANTI".

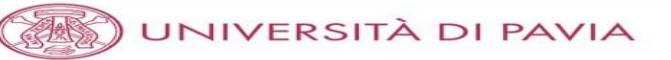

#### Registrazione: Riepilogo Registrazione

In questa pagina sono riepilogate le informazioni inserite nelle precedenti sezioni.

Controlla i dati inseriti prestando particolare attenzione all'indirizzo di posta elettronica e al numero di cellulare.

Eventuali dati errati possono essere corretti selezionando il link ' Modifica ...' posto al termine di ogni Sezione.

| Nome                         | ALESSANDRO       |  |
|------------------------------|------------------|--|
| Cognome                      | VOLTA            |  |
| Sesso                        | Maschio          |  |
| Data di nascita              | 18/02/1985       |  |
| Cittadinanza                 | ITALIA           |  |
| Eventuale altra cittadinanza |                  |  |
| Nazione di nascita           | ITALIA           |  |
| Provincia di nascita         | Como (CO)        |  |
| Comune/Città di nascita      | Como             |  |
| Codice Fiscale               | VLTLSN85B18C933S |  |

#### Modifica Dati Personali Utilizza il link per modificare i Dati Personali

| Dati documento di identità |                 |  |
|----------------------------|-----------------|--|
| Tipo Documento             | Carta Identità  |  |
| Rilasciato da              | Comune di Pavia |  |
| Numero                     | AB123456        |  |
| Data Rilascio              | 01/04/2021      |  |
| Data Scadenza              | 18/02/2031      |  |
| Nazione emissione          |                 |  |

🥟 Modifica dati documento di identità Utilizza il link per modificare i Dati documento di identità

| _ | Res | ide | enza | - |
|---|-----|-----|------|---|
| 1 |     |     |      |   |

| Nazione                          | ITALIA               |  |
|----------------------------------|----------------------|--|
| Provincia                        | Pavia (PV)           |  |
| Comune/Città                     | Pavia                |  |
| CAP                              | 27100                |  |
| Frazione                         |                      |  |
| Indirizzo                        | Via Alessandro Volta |  |
| N° Civico                        | 1                    |  |
| Telefono                         | 333 1234567          |  |
| Domicilio coincide con residenza | SI                   |  |

#### 🥕 Modifica Dati di Residenza Utilizza il link per modificare i Dati di Residenza

| Recapiti                                                                                                    |                          |
|----------------------------------------------------------------------------------------------------|--------------------------|
| Recapito Documenti                                                                                                    | Residenza                |
| Email                                                                                                    | alessandro.volta@mail.it |
| Cellulare                                                                                                    | +39 3331234567           |
| Dichiaro di aver ricevuto l'informativa ai sensi dell'articolo 13 del D. Lgs.<br>196/2003 e presto il mio consenso ai trattamento dei miei dati personali<br>da parte dell'Ateneo; inoltre presto il mio consenso ai sensi degli artt. 20,<br>23 e 26 del D. Lgs. 196/2003 per il trattamento dei miei dati sensibili. | SI                       |

Modifica Recapiti Utilizza il link per modificare i Recapiti

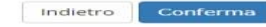

Home

Verificare le informazioni finora inserite e, se corrette, selezionare "AVANTI".

Se sono state inserite informazioni non corrette selezionare "Modifica".

**#** Legenda

🔆 Dato obbligatorio

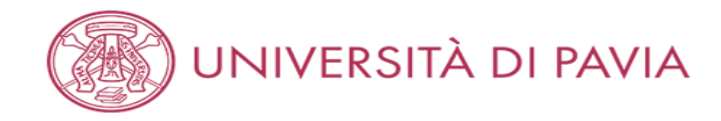

#### Registrazione: Registrazione conclusa

Stampa promemoria di Registrazione

Tutte le informazioni richieste per la registrazione sono state inserite correttamente.

Per entrare nella tua Area Riservata devi autenticarti (vedi link 'Login' del menu' a sinistra o pulsante in fondo alla pagina) inserendo le credenziali riportate sotto.

Si consiglia di trascrivere queste informazioni o stampare/salvare il promemoria di registrazione per i futuri accessi.

# Credenziali Nome ALESSANDRO Cognome VOLTA E-mail alessandro.volta@mail.it Nome Utente VLTLSN85B18C933S Password 2HKVSGAR Image: ATTENZIONE Le credenziali d'accesso sono state inviate per posta elettronica all'indirizzo inserito. Dopo esserti autenticato, qualora tu voglia modificare la password assegnata dal sistema, dovrai selezionare la voce di menù "Cambia Password". Login

Home

Informativa utilizzo cookie | © CINECA

Per proseguire con l'iscrizione al concorso selezionare "LOGIN".

Selezionare "STAMPA PROMEMORIA DI REGISTRAZIONE", per poter avere traccia delle credenziali.

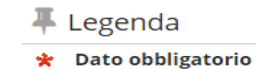

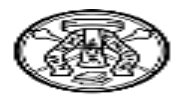

# Università degli Studi di PAVIA - TEST Stampa riepilogo registrazione

| Dati personali                 |                          |                   |                  |
|--------------------------------|--------------------------|-------------------|------------------|
| Nome                           | ALESSANDRO               | Cognome           | VOLTA            |
| Sesso                          | м                        | CF                | VLTLSN85B18C933S |
| Cittadinanza                   | ITALIA                   |                   |                  |
| Nazione                        | ITALIA                   | Data di nascita   | 18/02/1985       |
| Provincia                      | со                       | Comune di nascita | Como             |
| Residenza                      |                          |                   |                  |
| Indirizzo                      | Via Alessandro Volta     | N°                | 1                |
| Provincia                      | PV                       | CAP               | 27100            |
| Comune                         | Pavia                    | Frazione          |                  |
| Nazione                        | ITALIA                   |                   |                  |
| Telefono                       | 333 1234567              |                   |                  |
| Domicilio                      |                          |                   |                  |
| Il domicilio coincide con la   | a residenza.             |                   |                  |
| Recapito                       |                          |                   |                  |
| Spedizione documenti<br>presso | Residenza                |                   |                  |
| Email                          | alessandro.volta@mail.it |                   |                  |
| Cellulare                      | +39 3331234567           |                   |                  |
| Invio SMS                      | Abilitato                |                   |                  |
| FAX                            |                          |                   |                  |
| Dati accesso al Portale We     | ь                        |                   |                  |
| Nome utente:                   | VLTLSN85B18C933S         |                   |                  |
| Password:                      | 2HKVSGAR                 |                   |                  |
|                                |                          |                   |                  |
| PAVIA, 02/04/2021              |                          |                   |                  |

Esempio di PROMEMORIA DI REGISTRAZIONE.

LOGIN

AMBIENTE DI TEST

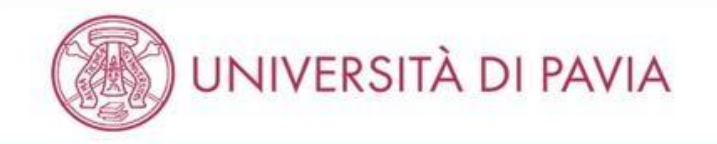

# Area Struttura Didattica

In queste pagine troverai le informazioni relative alla didattica dell'Ateneo e dal MENU in alto a destra potrai accedere ai servizi relativi. Per procedere devi essere in possesso delle tue credenziali personali.

#### STUDENTI O FUTURI STUDENTI

Se sei già immatricolato presso l'Università degli Studi di Pavia - o lo sei stato in passato - seleziona login e utilizza l'identificativo (username che è il codice fiscale scritto in maiuscolo) e il codice di accesso (password) per i servizi di Ateneo (gli stessi che usi per accedere alla rete WI-FI).

Se non sei mai stato immatricolato presso l'Università degli Studi di Pavia devi registrarti selezionando Registrazione. Riceveral un identificativo (username) e un codice di accesso (password) provvisori.

Se ti sono già state assegnate le credenziali personali e le hai smarrite, seleziona Password dimenticata e segui le istruzioni che ti verranno impartite.

#### DOCENTI E PERSONALE TECNICO-AMMINISTRATIVO

Per accedere ai servizi telematici legati alla didattica seleziona login e utilizza l'identificativo (username che è il codice fiscale scritto in maiuscolo) e il codice di accesso (password) per i servizi di Ateneo (gli stessi che usi per accedere alla rete WI-FI).

In caso di credenziali smarrite è possibile ottenere una nuova password cliccando sulla voce Cambio password servizi di Ateneo; la nuova password sarà recapitata con mail all'indirizzo di posta elettronica messo a disposizione dall'Ateneo.

I docenti che non hanno mai ricevuto le credenziali per l'utilizzo dei servizi on line dell'Ateneo, devono farne richiesta presso gli uffici della Presidenza di afferenza.

Home

Informativa utilizzo cookie | © CINECA

Selezionare "MENÙ" nell'angolo in alto a destra.

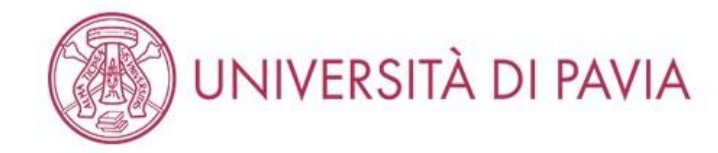

# Area Struttura Didattica

In queste pagine troverai le informazioni relative alla didattica dell'Ateneo e dal MENU in alto a destra potrai accedere ai servizi relativi. Per procedere devi essere i personali.

#### STUDENTI O FUTURI STUDENTI

Se sei già immatricolato presso l'Università degli Studi di Pavia - o lo sei stato in passato - seleziona login e utilizza l'identificativo (username che è il codice fiscale s accesso (password) per i servizi di Ateneo (gli stessi che usi per accedere alla rete WI-FI).

Se non sei mai stato immatricolato presso l'Università degli Studi di Pavia devi registrarti selezionando Registrazione. Riceverai un identificativo (username) e un c

Se ti sono già state assegnate le credenziali personali e le hai smarrite, seleziona Password dimenticata e segui le istruzioni che ti verranno impartite.

#### DOCENTI E PERSONALE TECNICO-AMMINISTRATIVO

Per accedere ai servizi telematici legati alla didattica seleziona **login** e utilizza l'identificativo (username che è il codice fiscale scritto in maiuscolo) e il codice di acce (gli stessi che usi per accedere alla rete WI-FI).

In caso di credenziali smarrite è possibile ottenere una nuova password cliccando sulla voce **Cambio password servizi di Ateneo**; la nuova password sarà recapita elettronica messo a disposizione dall'Ateneo.

I docenti che non hanno mai ricevuto le credenziali per l'utilizzo dei servizi on line dell'Ateneo, devono farne richiesta presso gli uffici della Presidenza di afferenza.

Home

Selezionare "LOGIN".

×

ita eng

Area Riservata Registrazione

Login

Registrazione con SPID

Password dimenticata

Area azienda

Strutture

Didattica

Esami

Guida

Mobilità internazionale

Accreditamento Aziende

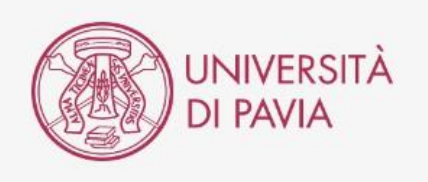

|      | Accedi ai servizi di unipv.it                                                         |     |
|------|---------------------------------------------------------------------------------------|-----|
|      | Codice fiscale                                                                        |     |
|      | a.volta2                                                                              |     |
|      | Password d'Ateneo                                                                     |     |
|      |                                                                                       |     |
|      | Se sei Docente / Studente / Ex studente:<br>recupera password                         |     |
| Ses  | sei uno studente non ancora immatricolato:<br>recupera password su Segreteria On Line |     |
|      | Non ricordare l'accesso                                                               | -   |
|      | Rimuovi l'autorizzazione a rilasciare le tue                                          |     |
| info | rmazioni a questo servizio                                                            | - 1 |
|      | ACCEDI                                                                                |     |
|      | oppure                                                                                |     |
|      | 2 Entra con SPID                                                                      |     |
|      | Informativa sulla privacy                                                             | - 1 |

Inserire il proprio codice fiscale in maiuscolo e la password per i servizi di Ateneo e cliccare su "ACCEDI".

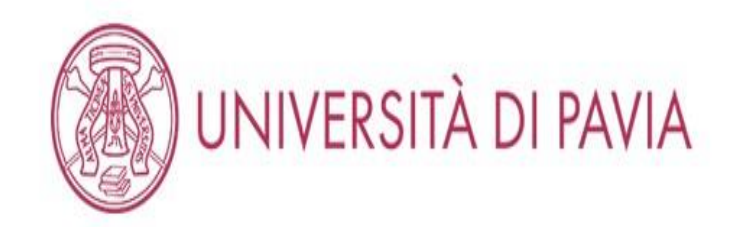

MENU

# Area Utenti Registrati - Benvenuto ALESSANDRO VOLTA

Per accedere ai servizi che ti interessano (p.es. Test di Ammissione, Test di Valutazione, Immatricolazione, se sei interessato ad iscriverti ad un corso di studi; Piano di studi, Certificati, etc. se sei uno studente dell'Università di Pavia) clicca sulla voce di MENU in alto a destra e seleziona la voce di tuo interesse.

For Erasmus Incoming Students, please click on Mobilità Internazionale / International Mobility.

Home

Informativa utilizzo cookie | © CINECA

Selezionare "MENÙ" nell'angolo in alto a destra. Se presenti più carriere selezionarne una.

| AMBIENTE DI TEST                                                                                                    | ~                                           |
|----------------------------------------------------------------------------------------------------|---------------------------------------------|
| UNIVERSITÀ DI PAVIA                                                                                                    | ALESSANDRO VOLTA                            |
| Area Utenti Registrati - Benvenuto ALESSANDRO VOLTA                                                                                                    | Area Riservata<br>Logout<br>Cambia Password |
| Per accedere ai servizi che ti interessano (p.es. Test di Ammissione, Test di Valutazione, Immatricolazione, se sei interessato ad iscriverti ad un corso di studi; Piano studente dell'Università di Pavia) clicca sulla voce di MENU in alto a destra e seleziona la voce di tuo interesse. | < Segreteria                                |
| For Erasmus Incoming Students, please click on Mobilità Internazionale / International Mobility.                                                                                                    | Test di Ammissione                          |
|                                                                                                    | Test di Valutazione                         |
|                                                                                                    | Esami di Stato                              |
|                                                                                                    | Immatricolazione                            |
|                                                                                                    | Atti Carriera                               |
| Home                                                                                                    | Benefici                                    |
|                                                                                                    | Pagamenti                                   |

Selezionare "SEGRETERIA" e successivamente "ESAMI DI STATO".

## ISCRIZIONE CONCORSO

AMBIENTE DI TEST

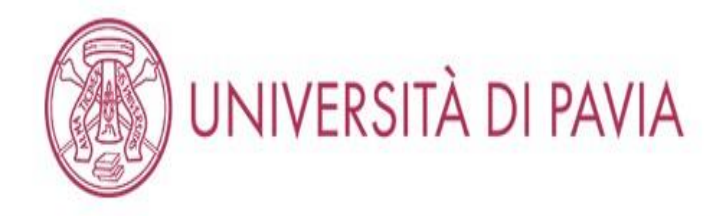

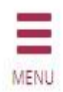

# Iscrizione

Attraverso le pagine seguenti sarà possibile effettuare l'iscrizione ad un esame di Stato.

Alle pagine dedicate alla propria professione è disponibile il tutorial per la corretta iscrizione all'esame di Stato. È possibile raggiungerlo navigando da: https://web.unipv.it/esami-di-stato/ Si consiglia di prestare particolare attenzione all'inserimento dell'esatto titolo accademico posseduto, in quanto la procedura non consente di modificare i dati immessi nel sistema.

Iscrizione

Home

Informativa utilizzo cookie | © CINECA

Selezionare "ISCRIZIONE" per proseguire con la domanda di partecipazione all'Esame di stato.

# W UNIVERSITÀ DI PAVIA

| lista concorsi                                                                                                    | 푸 Legenda           |
|----------------------------------------------------------------------------------------------------|---------------------|
|                                                                                                    | * Date obbligatorio |
| seleziona il concorso al quale intendi iscriverti.                                                                                          |                     |
| Concorso*                                                                                                    |                     |
| Dettaglio                                                                                                    |                     |
| Biologo                                                                                                    |                     |
| Concorso* O BIOLOGO IUNIOR dal 23/12/2020 al 16/04/2021 23:59                                                                               |                     |
| Dettaglio                                                                                                    |                     |
| Biologo tunior                                                                                                    |                     |
| Concorso* O CHIMICO dal 23/12/2020 13:36 al 16/04/2021 23:59                                                                                |                     |
| Dettaglio                                                                                                    |                     |
| Chimico                                                                                                    |                     |
| Concorso* O CHIMICO IUNIOR dal 23/12/2020 al 16/04/2021 23:59                                                                               |                     |
| Dettaglio                                                                                                    |                     |
| Chimico tunior                                                                                                    |                     |
| Concorso* O DOTTORE COMMERCIALISTA dal 23/12/2020 13:34 al 16/04/2021 23:59                                                                 |                     |
| Dettaglio                                                                                                    |                     |
| Dottore Commercialista                                                                                                    |                     |
| Concorso* O DOTTORE IN TECNICHE PSICOLOGICHE PER I CONTESTI SOCIALI, ORGANIZZATIVI E DEL LAVORO dal 23/12/2020 13:34 al<br>16/04/2021 23:59 |                     |
| Dettaglio                                                                                                    |                     |
| Dottore in Tecniche psicologiche per i contesti sociali, organizzativi e del lavoro                                                         |                     |
| Concorso* O DOTTORE IN TECNICHE PSICOLOGICHE PER I SERVIZI ALLA PERSONA E ALLA COMUNITÀ dal 23/12/2020 al 16/04/2021 23:59                  |                     |
| Dettaglio                                                                                                    |                     |
| Dottore in Tecniche psicologiche per i servizi alla persona e alla comunita                                                                 |                     |
| Concorso* O ESPERTO CONTABILE dai 23/12/2020 al 16/04/2021 23:59                                                                            |                     |
| Dettaglio                                                                                                    |                     |
| Esperto contabile                                                                                                    |                     |
| Concorso*                                                                                                    |                     |
| Dettaglio                                                                                                    |                     |
| Farmatista                                                                                                    |                     |
| Concorso* O GEOLOGO dal 23/12/2020 13:35 al 16/04/2021 23:59                                                                                |                     |
| Dettaglio                                                                                                    |                     |
| Geologo                                                                                                    |                     |

Segue nella pagina successiva.

| Concorso*                 | GEOLOGO IUNIOR dal 23/12/2020 al 16/04/2021 23:59                           |
|---------------------------|-----------------------------------------------------------------------------|
| Dettaglio                 |                                                                             |
| Geologo lunior            |                                                                             |
| Concerse*                 | O INGEGNERE CIVILE E AMBIENTALE dal 23/12/2020 al 16/04/2021 23:59          |
| Dettaglio                 |                                                                             |
| Ingegnere civile e ambien | tale                                                                        |
| Concorso*                 | INGEGNERE CIVILE E AMBIENTALE IUNIOR dal 23/12/2020 al 16/04/2021 23:59     |
| Dettaglio                 |                                                                             |
| Ingegnere civile e ambien | tale lunior                                                                 |
| Concorso*                 | INGEGNERE DELL'INFORMAZIONE dal 23/12/2020 al 16/04/2021 23:59              |
| Dettaglio                 |                                                                             |
| Ingegnere dell'Informazio | ne                                                                          |
| Concorso*                 | INGEGNERE DELL'INFORMAZIONE IUNIOR dal 23/12/2020 13:36 al 16/04/2021 23:59 |
| Dettaglio                 |                                                                             |
| Ingegnere dell'Informazio | me lunior                                                                   |
| Concorso*                 | O INGEGNERE INDUSTRIALE dal 23/12/2020 13:35 al 16/04/2021 23:59            |
| Dettaglio                 |                                                                             |
| Ingegnere industriale     |                                                                             |
| Concorso*                 | INGEGNERE INDUSTRIALE IUNIOR dal 23/12/2020 al 16/04/2021 23:59             |
| Dettaglio                 |                                                                             |
| Ingegnere industriale iun | lor                                                                         |
| Concorso*                 | O ODONTOIATRA dal 23/12/2020 al 16/04/2021 23:59                            |
| Dettaglio                 |                                                                             |
| Odontoiatra               |                                                                             |
| Concorso*                 | O PROVE INTEGRATIVE REVISORI LEGALI dal 23/12/2020 al 16/04/2021 23:59      |
| Dettaglio                 |                                                                             |
| Revisore legale           |                                                                             |
| Concorso*                 | O PSICOLOGO dal 23/12/2020 al 16/04/2021 23:59                              |
| Dettaglio                 |                                                                             |
| Psicologo                 |                                                                             |
|                           |                                                                             |
| Indietro Avanti           |                                                                             |

Home

Informativa utilizzo cookiti | 40 CINECA

Selezionare il concorso a cui si desidera iscriversi e cliccare su "AVANTI".

N.B. Si ricorda che i candidati che intendono iscriversi all'Esame di stato per Dottore commercialista/Esperto contabile e, nella medesima sessione, vorranno sostenere le prove integrative per Revisore legale dovranno presentare due domande di iscrizione diverse.

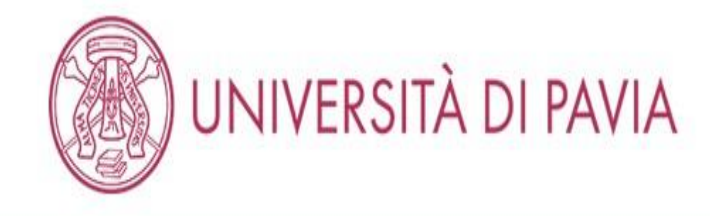

# Conferma scelta concorso

Verifica le informazioni relative alle scelte effettuate nelle pagine precedenti.

Attenzione, nelle prossime pagine ti verrà richiesto di inserire la scansione del pagamento del bollettino di 49,58€ (tassa erariale), di un documento d'identità, del codice fiscale, eventuali certificati per l'ausilio e di equipollenze per titoli stranieri. Prima di cliccare su "iscrizione" si prega di preparare i documenti per il caricamento.

| bilitazione professionale | Dottore Commercialista |  |
|---------------------------|------------------------|--|
| escrizione                | DOTTORE COMMERCIALISTA |  |

Home

Informativa utilizzo cookie | © CINECA

Verificare la scelta del concorso e selezionare "CONFERMA E PROSEGUI".

## INSERIMENTO DATI DEL DOCUMENTO D'IDENTITA'

## **AMBIENTE DI TEST**

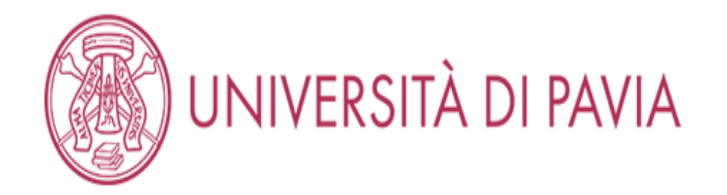

# Documenti di identità

In questa pagina viene visualizzato l'elenco dei documenti di identità inseriti precedentemente e viene data la possibilità di inserirne di nuovi

| 🕥 Non risultano inseriti documenti di identità |                                   |
|------------------------------------------------|-----------------------------------|
| Inserisci nuovo documento di identità          |                                   |
| Indietro Prosegui                              |                                   |
|                                                |                                   |
|                                                |                                   |
| Home                                           |                                   |
| Inform                                         | nativa utilizzo cookie   © CINECA |

Gli studenti Unipv troveranno già inserito il proprio documento d'identità. Se scaduto apparirà il pallino rosso per "STATO" e si dovranno inserire i dati di un documento in corso di validità; se non è scaduto, il pallino sarà verde e si potrà cliccare su "PROSEGUI". Gli studenti di altri atenei dovranno inserire i dati di un documento in corso di validità, cliccando su "INSERISCI NUOVO DOCUMENTO DI IDENTITA".

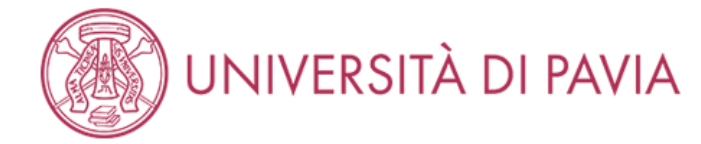

MENU

| Documenti di ident            | ità                                                                                | ឺ Legenda             |
|-------------------------------|------------------------------------------------------------------------------------|-----------------------|
| In questa pagina viene visual | izzato il modulo per l'inserimento o la modifica dei dati del documento d'identità | 🛧 🛛 Dato obbligatorio |
| Documento d'identità          | ·                                                                                  |                       |
| Tipo documento*               | Carta Identità 🗸                                                                   |                       |
| Numero                        | AB123456                                                                           |                       |
| Rilasciato da                 | Comune di Pavia                                                                    |                       |
| Data Rilascio                 | 01/04/2021                                                                         |                       |
|                               | (gg/mm/aaaa)                                                                       |                       |
| Data Scadenza                 | 18/02/2031                                                                         |                       |
| Validita                      | (gg/mm/aaaa)                                                                       |                       |
|                               |                                                                                    |                       |

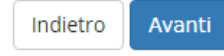

Home

Informativa utilizzo cookie | © CINECA

Compilare i campi relativi al documento d'identità e selezionare "AVANTI".

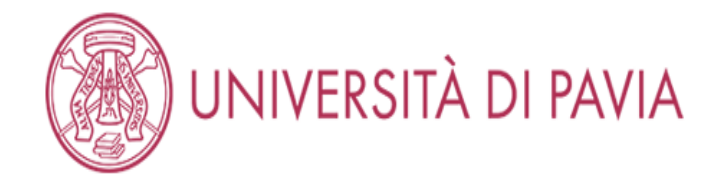

# Conferma i dettagli del documento d'identità

Legenda
 Dato obbligatorio

Ξ

MENU

# 🗕 Documento di Identità 🗕 🗕

| Tipologia Documento: | Carta Identità  |
|----------------------|-----------------|
| Numero:              | AB123456        |
| Ente Rilascio:       | Comune di Pavia |
| Data Rilascio:       | 01/04/2021      |
| Data Scadenza:       | 18/02/2031      |

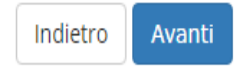

Home

Informativa utilizzo cookie | © CINECA

Verificare le informazioni inserite e selezionare "AVANTI".

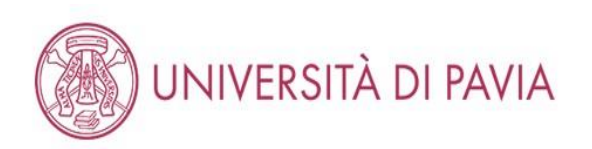

| Documento di Identità |                               | 🐺 Legenda    |
|-----------------------|-------------------------------|--------------|
|                       |                               | Q Dettaglio  |
| Documento di Identità |                               | 📑 Modifica   |
| Tipologia Documento:  | Carta Identità fronte e retro | 🕥 Elimina    |
| Numero:               | AY250795                      | Informaziona |
| Ente Rilascio:        | Comune di Pavia               | U momazone   |
| Data Rilascio:        | 01/01/2024                    |              |
| Data Scadenza:        | 01/05/2033                    |              |

## Lista allegati

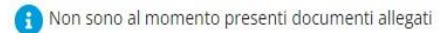

Inserisci Allegato

Indietro Avanti

Selezionare "INSERISCI ALLEGATO"

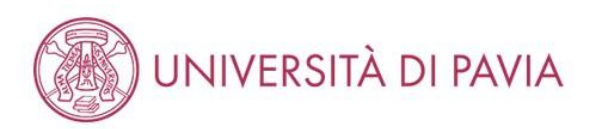

| legato al Documento di l             | dentità                       |                               | 🐺 Legenda           |
|--------------------------------------|-------------------------------|-------------------------------|---------------------|
| legato al Documento al l             |                               |                               | 😤 Dato obbligatorio |
| icare i dati del documento allegato. |                               |                               |                     |
| ocumento di Identità 🗕               |                               |                               |                     |
| ipologia Documento:                  |                               | Carta Identità fronte e retro |                     |
| lumero:                              |                               | AY250795                      |                     |
| nte Rilascio:                        |                               | Comune di Pavia               |                     |
| )ata Rilascio:                       |                               | 01/01/2024                    |                     |
| ata Scadenza:                        |                               | 01/05/2033                    |                     |
| ettaglio documento                   | Carta Identità fronte e retro |                               |                     |
| Descrizione:*                        |                               |                               |                     |
| Allegato:*                           | Sceali file Immagine png      |                               |                     |

Digitare il titolo del documento e la descrizione, poi scegliere il file da inserire dal proprio dispositivo e caricarlo. Successivamente selezionare "AVANTI".

| questa pagina viene visualizzato l' | elenco dei documenti d | i identità inseriti precedentemente e | e viene data la possibilità di inserin | ne di nuovi   |       |                   |          | <ul> <li>Documento Valdo</li> <li>Ocumento Scaduto</li> </ul> |
|-------------------------------------|------------------------|---------------------------------------|----------------------------------------|---------------|-------|-------------------|----------|---------------------------------------------------------------|
| ipologia Documento                  | Numero                 | Ente Rilascio                         | Data Rilascio                          | Data Scadenza | Stato | Presenza allegati | Azioni   | 🔍 Dettaglio documento                                         |
| Carta Identità fronte e retro       |                        |                                       | 28/04/2011                             | 27/04/2021    | ۲     | No                | <u>s</u> | 🕥 Cancella documento                                          |
| arta Identità fronte e retro        | AY250795               | Comune di Pavia                       | 01/01/2024                             | 01/05/2033    | ۲     | Si                | <u>s</u> |                                                               |

UNIVERSITÀ DI PAVIA

# Controllare il corretto caricamento dell'allegato. Se si era già stati iscritti all'università di Pavia potrebbero essere presenti documenti scaduti, pertanto è necessario caricarne uno valido, come nel caso qui sopra.

Selezionare "PROSEGUI".

Prosegui

Indietro

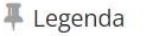

# INSERIMENTO FOTOGRAFIA

#### AMBIENTE DI TEST

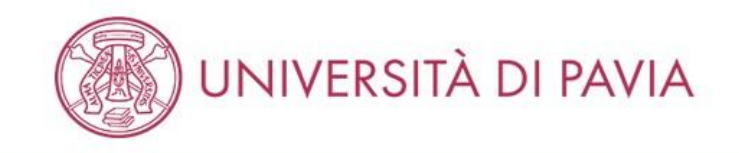

# Registrazione: Foto di riconoscimento

Per proseguire con l'immatricolazione è necessario allegare una tua fotografia formato tessera, in cui il tuo viso sia in primo piano e chiaramente riconoscibile.

Se è già presente nel sistema una tua foto puoi mantenerla continuando la procedura (clicca sul tasto AVANTI) o sostituirla con una foto più recente.

| Anteprima Foto<br>Figure 2015<br>L'anteprima dell'immagine non è supportata su IE di versioni inferiori alla<br>10.<br>NOTA: per caricare l'immagine cliccare sul pulsante 'Upload Foto'<br>Indietro Conferma | Scegli file       Nessun file selezionato         Nota: le dimensioni della foto devono essere 30x40mm (MAX). (Max 60 MByte)         Upload Foto | Legenda Dato obbligatorio              |
|----------------------------------------------------------------------------------------------------|----------------------------------------------------------------------------------------------------|----------------------------------------|
| Home                                                                                                    |                                                                                                    | Informativa utilizza caskia I.A.CINICA |

Se non già presente, selezionare "SCEGLI FILE", scegliere la foto da inserire dal proprio dispositivo e selezionare "UPLOAD FOTO".

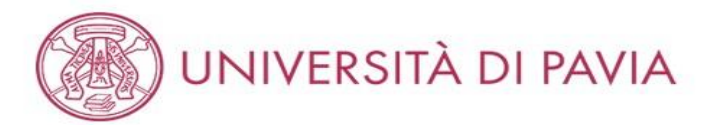

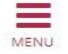

# Registrazione: Foto di riconoscimento

Per proseguire con l'immatricolazione è necessario allegare una tua fotografia formato tessera, in cui il tuo viso sia in primo piano e chiaramente riconoscibile.

Se è già presente nel sistema una tua foto puoi mantenerla continuando la procedura (clicca sul tasto AVANTI) o sostituirla con una foto più recente.

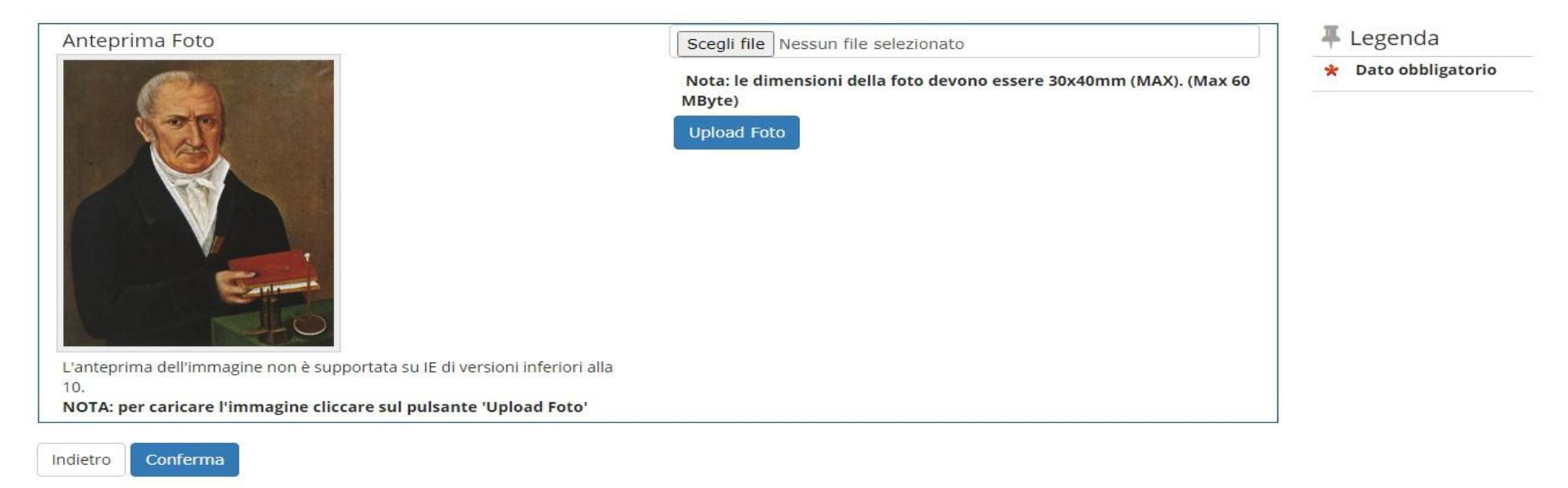

Home

Informativa utilizzo cookie | © CINECA

Selezionare "CONFERMA".

## SCELTA AUSILI

| AM | BIEI | NTE | DI | TEST |
|----|------|-----|----|------|

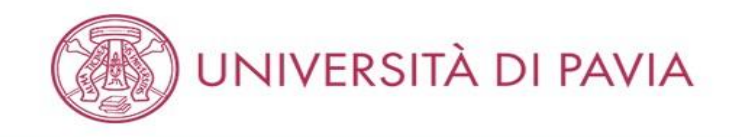

## Scelta ausili di invalidità

Richiedi l'eventuale ausilio per invalidità. A iscrizione conclusa, si prega di prendere contatti con il Servizio SAISD al seguente indirizzo: disabili@unipv.it

Presa visione bando
Presa visione del
Sì ONO
bando
Ausilio allo svolgimento delle prove
Richiedo l'ausilio per lo svolgimento della prova
Sì ONO

Prove previste (in caso di dati mancanti fare riferimento al Bando). Il calendario delle prove, il Bando e altre comunicazioni saranno pubblicizzati al seguente sito Web: https://web.unipv.it/esami-di-stato/

| Descrizione | Тіро  | Data | Ora | Sede |
|-------------|-------|------|-----|------|
| PROVA ORALE | Orale |      |     |      |

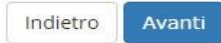

Home

Informativa utilizzo cookie | © CINECA

E' obbligatoria la presa visione del bando.

Se vengono richiesti ausili per la prova selezionare "SÌ" e successivamente si aprirà un sottomenù (vedi pagina 31).

Se non vengono richiesti ausili per la prova selezionare "NO" e successivamente "AVANTI".

=

MENU

Legenda

\* Dato obbligatorio

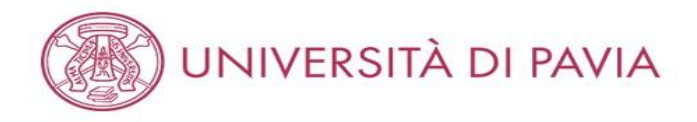

#### Conferma iscrizione concorso

Verifica le informazioni relative alle scelte effettuate nelle pagine precedenti.

Per proseguire con l'iscrizione è necessario allegare la documentazione richiesta (se presenti più fogli afferenti alla stessa documentazione, convertirli in un unico file).

- documentazione OBBLIGATORIA:
  - 1. scansione della attestazione di pagamento della tassa erariale di € 49,58 (i candidati iscritti alla sessione immediatamente precedente e che sono stati assenti alle prove, non dovranno effettuare di nuovo i pagamenti, ma inserire la scansione del bollettino già pagato precedentemente);
  - 2. scansione fronte-retro del documento di identità del quale sono stati inseriti i dati in fase di registrazione, validamente in corso;
  - 3. scansione del tesserino del codice fiscale.
- documentazione FACOLTATIVA:
  - 1. eventuale scansione del titolo di laurea straniero;
  - 2. eventuale documentazione per la richiesta di ausilio per i portatori di handicap/candidati con disturbi specifici dell'apprendimento (DSA).

| Abilitazione professionale                                                 | Chimico |  |
|----------------------------------------------------------------------------|---------|--|
| Descrizione                                                                | CHIMICO |  |
| Valido per                                                                 |         |  |
| Dattaglia                                                                  | Chimico |  |
| Jettaglio                                                                  | Cimileo |  |
| Categoria amministrativa ed ausili di invali                               | dità    |  |
| Categoria amministrativa ed ausili di invali<br>Richiesta ausilio handicap | ditàNo  |  |
| Categoria amministrativa ed ausili di invali<br>Richiesta ausilio handicap | ditàNo  |  |

| Home |  |                                        |
|------|--|----------------------------------------|
|      |  | Informativa utilizzo cookie   © CINECA |

Verificare le informazioni finora inserite e, se corrette, selezionare "CONFERMA E PROSEGUI".

Se non sono stati richiesti ausili proseguire con il tutorial da pagina 39, altrimenti vedere la pagina seguente.

# INSERIMENTO INVALIDITÀ

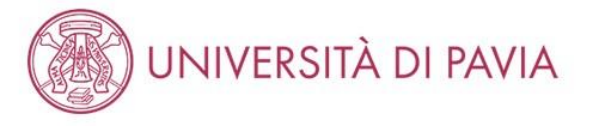

| Scelta ausili di invalidità                                                                                         |                                                                                                    | 🐺 Legenda           |
|----------------------------------------------------------------------------------------------------|----------------------------------------------------------------------------------------------------|---------------------|
|                                                                                                    |                                                                                                    | 😤 Dato obbligatorio |
| Richiedi l'eventuale ausilio per invalidità.                                                                        | A iscrizione conclusa, si prega di prendere contatti con il Servizio SAISD al seguente indirizzo: disabili@unipv.it |                     |
| –Presa visione bando                                                                                                |                                                                                                    |                     |
| Presa visione del bando o, per i<br>corsi che non prevedono un<br>bando, presa visione delle<br>relative pagine web | ● Sì ○ No                                                                                                    |                     |
| -Ausilio allo svolgimento delle prove                                                                               |                                                                                                    |                     |
| Richiedo l'ausilio per lo svolgiment                                                                                | to della prova                                                                                                    |                     |
| ● Sì () No                                                                                                    |                                                                                                    |                     |
| Tipologia di invalidità                                                                                             | DSA - Disturbo specifico dell'apprendimento                                                                         |                     |
| Note ausilio                                                                                                    |                                                                                                    |                     |
|                                                                                                    |                                                                                                    |                     |

Prove previste (in caso di dati mancanti fare riferimento al Bando). Il calendario delle prove, il Bando e altre comunicazioni saranno pubblicizzati al seguente sito Web: https://web.unipv.it/esami-di-stato/

| Descrizione | Тіро  | Data | Ora | Sede |
|-------------|-------|------|-----|------|
| PROVA ORALE | Orale |      |     |      |

Indietro Avanti

Selezionare dal menù a tendina la tipologia di invalidità ed inserire note, se necessarie. Selezionare "AVANTI". A iscrizione conclusa, si prega

di prendere contatti con il servizio SAISD al seguente indirizzo disabili@unipv.it.

# UNIVERSITÀ DI PAVIA

Elenco misure compensative

|       | Misura compensativa               | Data inizio validità |         | Data fine validità |   |
|-------|-----------------------------------|----------------------|---------|--------------------|---|
|       | Tempo aggiuntivo 30%              |                      | <b></b> |                    | 8 |
|       |                                   | (gg/MM/yyyy)         |         | (gg/MM/yyyy)       |   |
|       | Tempo aggiuntivo 50%              |                      | <b></b> |                    | 8 |
|       |                                   | (gg/MM/yyyy)         |         | (gg/MM/yyyy)       |   |
|       | Calcolatrice di base              |                      |         |                    | 1 |
|       |                                   | (gg/MM/yyyy)         |         | (gg/MM/yyyy)       |   |
|       | Utilizzo del PC                   |                      |         |                    | 1 |
|       |                                   | (gg/MM/yyyy)         |         | (gg/MM/yyyy)       |   |
|       | Aula accessibile                  |                      |         |                    | 1 |
|       |                                   | (gg/MM/yyyy)         |         | (gg/MM/yyyy)       |   |
|       | Lettura con assistente            |                      |         |                    | 1 |
|       |                                   | (gg/MM/yyyy)         |         | (sg/MM/yyyy)       |   |
|       | Lettura con dispositivo           |                      | <b></b> |                    | 1 |
|       |                                   | (gg/MM/yyyy)         |         | (88/MM/yyyy)       |   |
|       | Affiancamento di un tutor         |                      | <b></b> |                    | 1 |
|       |                                   | (gg/MM/yyyy)         |         | (sg/MM/yyyy)       |   |
|       | Ingrandimento testi               |                      |         |                    | 1 |
|       |                                   | (gg/MM/yyyy)         |         | (88/MM/yyyy)       |   |
|       | Materiale sanitario               |                      |         |                    | 1 |
|       |                                   | (gg/MM/yyyy)         |         | (gg/MM/yyyy)       |   |
|       | Richiesta modifica modalità esami |                      |         |                    | 1 |
|       |                                   | (gg/MM/yyyy)         |         | (gg/MM/yyyy)       |   |
| Indie | Indietro Avanti                   |                      |         |                    |   |

Home

Informativa utilizzo cookie | © CINECA

Selezionare le misure compensative richieste. Selezionare "AVANTI".

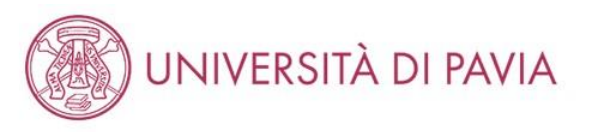

# MENU

#### Conferma iscrizione concorso

Verifica le informazioni relative alle scelte effettuate nelle pagine precedenti.

Per proseguire con l'iscrizione è necessario allegare la documentazione richiesta (se presenti più fogli afferenti alla stessa documentazione, convertirli in un unico file).

documentazione OBBLIGATORIA:

1. scansione della attestazione di pagamento della tassa erariale di € 49,58 (i candidati iscritti alla sessione immediatamente precedente e che sono stati assenti alle prove, non dovranno effettuare di nuovo i pagamenti, ma inserire la scansione del bollettino già pagato precedentemente);

2. scansione fronte-retro del documento di identità del quale sono stati inseriti i dati in fase di registrazione, validamente in corso;

3. scansione del tesserino del codice fiscale.

documentazione FACOLTATIVA:

1. eventuale scansione del titolo di laurea straniero;

2. eventuale documentazione per la richiesta di ausilio per i portatori di handicap/candidati con disturbi specifici dell'apprendimento (DSA).

#### Concorso

| Abilitazione professionale                       |                                             |  |
|--------------------------------------------------|---------------------------------------------|--|
| Descrizione                                      |                                             |  |
| Valido per                                       |                                             |  |
| valido per                                       |                                             |  |
| Dettaglio                                        |                                             |  |
| Categoria amministrativa ed ausili di invalidità |                                             |  |
|                                                  |                                             |  |
| Richiesta ausilio handicap                       | Si                                          |  |
| Tipologia di invalidità                          | DSA - Disturbo specifico dell'apprendimento |  |
| Note ausilio                                     |                                             |  |
|                                                  |                                             |  |

Indietro Conferma e prosegui

Verificare quanto scritto in precedenza e selezionare "CONFERMA E PROSEGUI".

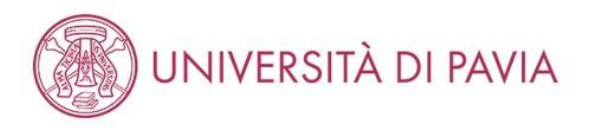

| Dichiarazioni di invalidità / DSA                                                                                                    | 🐺 Legenda    |
|----------------------------------------------------------------------------------------------------|--------------|
|                                                                                                    | 📝 Modifica   |
| ATTENZIONE                                                                                                    | 🕥 Elimina    |
| Si prega di leggere "l'informativa al trattamento dati".                                                                                                    | 📀 Confermata |
|                                                                                                    | e Presentata |
| In questa pagina sono riportate tutte le dichiarazioni di invalidità / DSA. Da questa pagina è possibile visualizzarne i dettagli e eventualmente effettuarne l'eliminazione |              |

🚯 Non sono al momento inserite dichiarazioni di invalidità / DSA

Inserisci nuova dichiarazione di invalidità / DSA

Indietro Avar

Selezionare "INSERISCI NUOVA DICHIARAZIONE DI INVALIDITÀ / DSA". L'inserimento della dichiarazione è obbligatorio al fine di ottenere gli ausili richiesti.

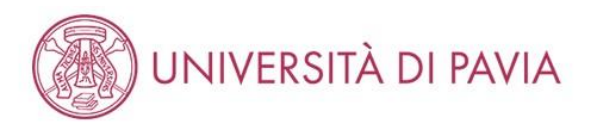

# Dichiarazioni di invalidità / DSA

Introdurre il dettaglio della dichiarazione di invalidità / DSA.

| Nuova dichiarazione                                                                                               |                                             |   |
|----------------------------------------------------------------------------------------------------|---------------------------------------------|---|
| Tipo Handicap:*                                                                                                   | DSA - Disturbo specifico dell'apprendimento | ~ |
| Data Dichiarazione:                                                                                               | 01/05/2010                                  |   |
|                                                                                                    | (gg/mm/aaaa)                                |   |
| Richiedo assistenza e/o servizi<br>di tutorato specializzato:                                                     |                                             |   |
| Autorizzo l'amministrazione a<br>contattarmi direttamente al<br>recapito indicato per l'offerta<br>di assistenza: |                                             |   |
| Data Inizio Validità:                                                                                             | 03/05/2023                                  |   |
|                                                                                                    | (gg/mm/aaaa)                                |   |
| Data Fine Validità:                                                                                               | 01/05/2025                                  |   |
|                                                                                                    | (gg/mm/aaaa)                                |   |
|                                                                                                    |                                             |   |

| Indietro | Avanti |
|----------|--------|
| Indietro | Avanti |

Selezionare il "tipo di handicap" dal menu a tendina e compilare i campi. Selezionare "AVANTI". **F**Legenda

\* Dato obbligatorio

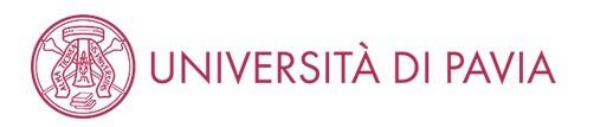

## Dichiarazioni di invalidità / DSA

In questa pagina sono riepilogati i dati della dichiarazione di invalidità / DSA inserita. Se corretti, procedi con la conferma, altrimenti utilizza il tasto "Indietro" per apportare le modifiche.

#### \_ Dichiarazioni di invalidità / DSA \_

| Tipo invalidità:                                                                                         | DSA - Disturbo specifico dell'apprendimento |
|----------------------------------------------------------------------------------------------------|---------------------------------------------|
| Data dichiarazione (gg/mm/aaaa):                                                                         | 01/05/2010                                  |
| Richiedo assistenza e/o servizi di tutorato specializzato:                                               | No                                          |
| Autorizzo l'amministrazione a contattarmi direttamente al recapito indicato per l'offerta di assistenza: | Si                                          |

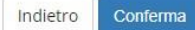

Verificare quanto scritto in precedenza e selezionare "CONFERMA".
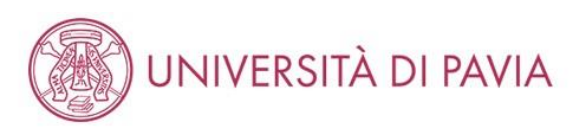

## Allegati dichiarazioni di invalidità / DSA

In questa pagina è possibile effettuare l'upload di documenti legati alla dichiarazione di invalidità / DSA.

#### Dichiarazione di invalidità / DSA \_\_\_\_\_

| Dichlarazione di Invalidita / DSA                                                                        | Dimina 👔                                    |              |
|----------------------------------------------------------------------------------------------------|---------------------------------------------|--------------|
| Tipo invalidità:                                                                                         | DSA - Disturbo specifico dell'apprendimento | Informazione |
| Data dichiarazione (gg/mm/aaaa):                                                                         | 01/05/2010                                  |              |
| Richiedo assistenza e/o servizi di tutorato specializzato:                                               | No                                          |              |
| Autorizzo l'amministrazione a contattarmi direttamente al recapito indicato per l'offerta di assistenza: | Si                                          |              |

## Lista allegati

🚯 Non sono al momento presenti documenti allegati

Inserisci Allegato

Indietro Avanti

Selezionare "INSERISCI ALLEGATO".

🖡 Legenda

Q Dettaglio

Modifica

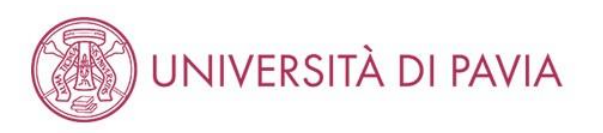

|   |   | 1 |
|---|---|---|
| - | - | 1 |
|   |   | 1 |
| 1 |   | ľ |

| Dichiarazioni di invalidità/D           | ٨٥                                                                     |                                             | 🐺 Legenda           |
|-----------------------------------------|------------------------------------------------------------------------|---------------------------------------------|---------------------|
|                                         | AC                                                                     |                                             | 🖌 Dato obbligatorio |
| Indicare i dati del documento allegato. |                                                                        |                                             |                     |
| Dichiarazione di invalidita             | à/DSA                                                                  |                                             |                     |
| Tipo invalidità:                        |                                                                        | DSA - Disturbo specifico dell'apprendimento |                     |
| Data dichiarazione (gg/mm/aaaa):        |                                                                        | 01/05/2010                                  |                     |
| Richiedo assistenza e/o servizi di tu   | torato specializzato:                                                  | No                                          |                     |
| Autorizzo l'amministrazione a conta     | attarmi direttamente al recapito indicato per l'offerta di assistenza: | Si                                          |                     |
| - Dettaglio documento                   |                                                                        |                                             |                     |
| Allegato:*                              | Scegli file Nessun file selezionato                                    |                                             |                     |

Compilare il titolo e la descrizione del documento. Poi selezionare "SCEGLI FILE", scegliere il file da inserire dal proprio dispositivo. Selezionare poi "AVANTI"

## **INSERIMENTO TITOLI**

|                                                                                                    | AMBIENTE DI TEST                                                                                                    |                                                                                                    |                                                                                                    | 1                         |                          |                                                                                                    |                 |           |
|----------------------------------------------------------------------------------------------------|----------------------------------------------------------------------------------------------------|----------------------------------------------------------------------------------------------------|----------------------------------------------------------------------------------------------------|---------------------------|--------------------------|----------------------------------------------------------------------------------------------------|-----------------|-----------|
|                                                                                                    | SITÀ DI PAVIA                                                                                                    |                                                                                                    | MENU                                                                                                    | Opzion<br>Stato<br>blocco | ne 2:                    | Note                                                                                                    | Stato<br>Titolo | Azioni    |
| Dettaglio titoli richiesti<br>informiamo che le disposizioni di Leg<br>articolare, costituisce reato formire di<br>tegrano le fattispecie penali previste<br>rilascio di dati non più rispondenti a<br>posizioni acquistite utilizzando atti o | i per l'iscrizione al concorso di tuo interesse oppure per l'immatricolazione al corso di studi<br>gge vigenti prevedono delle responsabilità penali e amministrative inerenti alla veridicità o<br>chairazioni mendaci, porre in essere dati viziati da falsità materiale, nonche utilizzare atti i<br>dagli art. 424, 425, 439, 436, 436, 457<br>verità è equiparata, ad ogni effetto, all'utilizo di dati falsi.                                                                                                    | io prescelto.<br>dei dati che stai per inserire: in<br>affetti da tale falsità. Tali condotte<br>mmatricolazione. | F Legenda     Completato     Non Completato     Totol dichiarato     Titolo obbligatorio     Titolo non obbligatorio | Opzioi                    | Laurea specialistica     | SEEEZIONAKE IN ALTIKA STRUTTOKK e inserire roraine professionale che<br>Certifica il Tirocinio<br>Dettagli ammessi:<br>• 84/S - Classe delle lauree specialistiche in Scienze economico-<br>aziendali<br>• 64/S - Classe delle lauree specialistiche in Scienze dell'economia | •               | 9         |
| e tasse pagate non saranno più rimbo<br>Iglio 2010 e successive modificazioni.<br>Requisiti obbligatori                                                                                                    | orsate con l'eccezione di quanto previsto dall'art. 10 delle Norme sulla Contribuzione emai                                                                                                    | nate con D.R. n. 1147/2010 del 15                                                                                 | Modifica titolo Visualizza dettaglio titolo                                                                          | Stato<br>blocco           | Titolo                   | Note                                                                                                    | Stato<br>Titolo | Azioni    |
| Per proseguire è necessario com     Stato                                                                                                    | npletare l'inserimento di tutti i titoli di studio obbligatori.                                                                                                    | Stato                                                                                                    | 🕥 Cancella titolo                                                                                                    | ~                         | Laurea Magistrale        | SELEZIONARE IN ALTRA STRUTTURA e inserire l'ordine professionale<br>che Certifica il Tirocinio<br>Dettagli ammessi:                                                                                                    | ۲               | Inserisci |
| Tirocinio                                                                                                    | Note     SELEZIONARE IN ALTRA STRUTTURA e inserire l'ordine professionale che     Certifica il Tirochio     Dettagli ammessi:                                                                                                    | Títolo     Azioni       •     Inserisci                                                                           |                                                                                                    | Regu                      | usiti che non rispecchia | LM-77 - Classe delle lauree magistrali in Scienze economico-<br>aziendali     LM-56 - Classe delle lauree magistrali in Scienze dell'economia                                                                                                    |                 |           |
| Requisiti                                                                                                    | Inocinio ES, Sidio Commercialista                                                                                                    |                                                                                                    |                                                                                                    | Titolo                    |                          | Note                                                                                                    |                 | Azioni    |
| Per proseguire è necessario com<br>loro: Opzione 1: Stato                                                                                                    | npletare l'inserimento di tutti i titoli di studio di almeno un blocco opzionale. Le varie opzio                                                                                                    | ni mostrano titoli alternativi fra<br>Stato                                                                       | 1                                                                                                    | Laurea                    | a di Primo Livello       | Dettagli Titolo:<br>Anno Conseguimento: 2007<br>Ateneo: Università degli Studi di PAVIA - TEST<br>Corso: MARKETING E E-BUSINESS<br>Classe: Classe delle lauree in scienze dell'economia e della gestione                                                                      |                 | 9         |
| blocco Titolo  Laurea                                                                                                    | Note<br>SELEZIONARE IN ALTRA STRUTTURA e inserire l'ordine professionale che<br>Certifica il Tirocinio                                                                                                    | Titolo         Azioni           •         Inserisci                                                               |                                                                                                    |                           |                          | aziendale • Stato: Conseguito 24/02/2009                                                                                                    |                 |           |
|                                                                                                    | Dettagli ammessi:<br>• 73013 - Corso di Laurea in ECONOMIA e COMMERCIO<br>• 73020 - Corso di Laurea in GIURISPRUDENZA<br>• 73205 - Corso di laurea in ECONOMIA e LEGISLAZIONE per                                                                                                    |                                                                                                    |                                                                                                    | Titolo                    | di Scuola Superiore      | Dettagli Titolo:<br>• Anno Conseguimento: 2001<br>• Dettaglio: Maturità scientifica<br>• Stato: Conseguito                                                                                                    |                 | 9         |
|                                                                                                    | IMMPRESA<br>9.73012 - Corso di Laurea in ECONOMIA AZIENDALE<br>9.73010 - Corso di Laurea in DISCIPLINE ECONOMICHE E SOCIALI<br>9.73163 - Corso di Laurea in ECONOMIA BANCARIA, FINANZIARIA ed<br>ASSICURATMA<br>9.73059 - Corso di Laurea in SCIENZE ECONOMICHE E BANCARIE<br>9.73014 - Corso di Laurea in ECONOMIA POLITICA<br>9.73059 - Corso di Laurea in ECONOMIA POLITICA<br>9.73199 - Corso di Laurea in ECONOMIA POLITICA<br>1.73199 - Corso di Laurea in ECONOMIA POLITICA<br>9.73199 - Corso di Laurea in ECONOMIA POLITICA<br>9.73199 - CORSO di Laurea in ECONOMIA del CIMMERCIO<br>INTERNAZIONALE e dei MERCATI VALUTARI<br>9.73201 - CORSO di Laurea in ECONOMIA delle ISTITUZIONI e dei |                                                                                                    |                                                                                                    | Indietro                  | Procedi                  |                                                                                                    |                 |           |

Nel DETTAGLIO DEI TITOLI RICHIESTI, Come REQUISITI OBBLIGATORI, inserire i dati del TIROCINIO e poi quelli riguardanti il TITOLO DI LAUREA. Questi dati non possono essere modificati quindi si richiede di prestare particolare attenzione nella compilazione.

NB: i laureati Unipy troveranno un pallino verde nello stato titolo della laurea, in guanto i dati sono già inseriti a sistema.

I laureati di altri atenei dovranno scegliere correttamente il titolo che hanno conseguito. (per DOTTORE COMMERCIALISTA sono valide la LAUREA SPECIALISTICA - DM 509/99- e la LAUREA MAGISTRALE -DM 270/04; per ESPERTO CONTABILE la LAUREA, per le PROVE INTEGRATIVE PER REVISORE LEGALE la LAUREA, la LAUREA SPECIALISTICA - DM 509/99- o la LAUREA MAGISTRALE -DM 270/04).

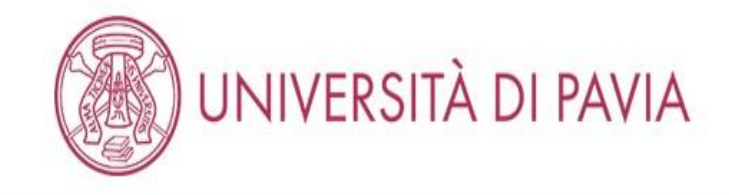

# Dettaglio titoli richiesti

Inserisci l'ente di conseguimento del titolo. Si prega di prendere visione dei tutorial presenti alle pagine dedicate alla propria professione. Per PSICOLOGO selezionare IN QUESTO STESSO ATENEO/ALTRO ATENEO e inserire l'ATENEO di conseguimento del tirocinio, non l'ente e la struttura e di conseguimento. Per DOTTORE COMMERCIALISTA/ESPERTO CONTABILE/REVISORE LEGALE selezionare IN ALTRA STRUTTURA E STRUTTURA DI CONSEGUIMENTO NON CODIFICATA.

| Ente di<br>conseguimento: | <ul> <li>In questo stesso ateneo</li> </ul> |  |
|---------------------------|---------------------------------------------|--|
|                           | O In Altro ateneo                           |  |
|                           | In Altra Struttura                          |  |
|                           |                                             |  |
| etro Procedi              |                                             |  |
| lietro Procedi            |                                             |  |

Home

Informativa utilizzo cookie | © CINECA

Per inserire correttamente il TIROCINIO, selezionare IN ALTRA STRUTTURA.

MENU

🖡 Legenda

\* Dato obbligatorio

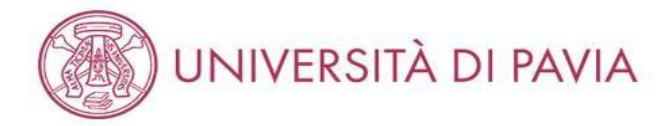

| nserimento altra st           | ruttura/ente                                                         |   | 🐺 Legenda           |
|-------------------------------|----------------------------------------------------------------------|---|---------------------|
| itolo conseguito presso altra | struttura/ente (non ateneo)                                          |   | * Dato obbligatorio |
| -Struttura di conseguimento   | codificata                                                           | f |                     |
| Struttura di                  | Struttura di conseguimento non codificata                            | • |                     |
| conseguimento                 | Selezionare la voce "Struttura di conseguimento non codificata"      |   |                     |
| —Struttura di conseguimento   | non codificata                                                       |   |                     |
| Nome struttura                | Ordine dei dottori commercialisti e degli esperti contabili di Pavia |   |                     |
| Nazione                       | ITALIA                                                               | - |                     |
| Provincia:                    | Pavia                                                                | - |                     |
| Comune/Città                  | Pavia                                                                | - |                     |
| CAP                           | 27100                                                                |   |                     |
| Via                           | Roma                                                                 |   |                     |
| Num. <mark>civico</mark>      | 1                                                                    |   |                     |
|                               |                                                                      |   |                     |
| Indietro Avanti               |                                                                      |   |                     |
|                               |                                                                      |   |                     |
|                               |                                                                      |   |                     |

Home

Informativa utilizzo cookie | © CINECA

Selezionare la struttura presso cui si è conseguito il tirocinio.

Se la struttura non è presente nel menu a tendina scegliere "STRUTTURA DI CONSEGUIMENTO NON CODIFICATA" e inserire i dati relativi.

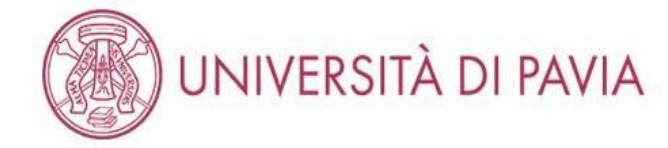

# Titolo di studio Tirocinio

Indietro

Procedi

🐺 Legenda

\* Dato obbligatorio

MENU

Inserisci i dati del tuo titolo di studio. Per indicare il giorno utilizzare il formato : gg/mm/yyyy. Per indicare l'anno : Esempio 2001

| Situazione Titolo*    | conseguito                         |   |
|-----------------------|------------------------------------|---|
|                       | non ancora conseguito              |   |
| Tipo Tirocinio*       | Tirocinio Es. Stato Commercialista |   |
| ata Inizio Tirocinio* | 15/09/2019                         | Ĩ |
|                       | (gg/MM/yyyy)                       |   |
| Data Fine Tirocinio*  | 15/09/2020                         | Ħ |
|                       | (gg/MM/yyyy)                       |   |

Home
Informativa utilizzo cookie | © CINECA

Inserire la tipologia corretta in base all'esame di Stato (Tirocinio Es. Stato Commercialista/Tirocinio Es. Stato Esperto Contabile/Tirocinio Revisore Legale) a cui si desidera iscriversi, la data di inizio e di fine tirocinio (se futura rispetto al giorno di iscrizione scegliere "NON ANCORA CONSEGUITO" in SITUAZIONE TITOLO).

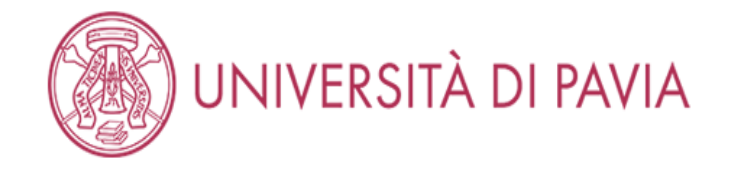

# Titolo di studio

In questa pagina sono presentati i dati relativi al Titolo Universitario.

# 🗕 Titolo di studio Tirocinio \_\_\_\_\_

| Stato                          | Conseguito                                                              |
|--------------------------------|-------------------------------------------------------------------------|
| Data conseguimento             |                                                                         |
| Tipologia di titolo di studio  | Tirocinio                                                               |
| Dettaglio                      | Tirocinio Es. Stato Commercialista                                      |
| Struttura Codificata           | ORDINE DEI DOTTORI COMMERCIALISTI E DEGLI ESPERTI CONTABILI DI<br>PAVIA |
| Indirizzo Struttura Codificata |                                                                         |

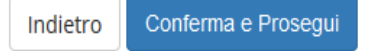

Home

Informativa utilizzo cookie | © CINECA

Controllare i dati e selezionare "CONFERMA E PROSEGUI".

Dopo aver inserito i dati del tirocinio, chi non ha conseguito la laurea utile all'esame di Stato presso l'Unipv dovrà inserire i dati del titolo.

🖡 Legenda

Dettaglio

Informazione

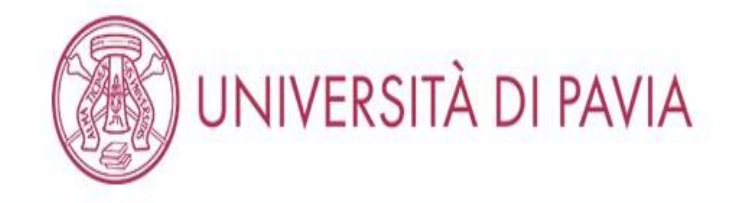

# Dettaglio titoli richiesti

Inserisci l'ente di conseguimento del titolo. Si prega di prendere visione dei tutorial presenti alle pagine dedicate alla propria professione. Per PSICOLOGO selezionare IN QUESTO STESSO ATENEO/ALTRO ATENEO e inserire l'ATENEO di conseguimento del tirocinio, non l'ente e la struttura e di conseguimento. Per DOTTORE COMMERCIALISTA/ESPERTO CONTABILE/REVISORE LEGALE selezionare IN ALTRA STRUTTURA E STRUTTURA DI CONSEGUIMENTO NON CODIFICATA.

| Selezione Ente            |                                                                      |                                        |
|---------------------------|----------------------------------------------------------------------|----------------------------------------|
| Ente di<br>conseguimento: | <ul> <li>In questo stesso ateneo</li> <li>In Altro ateneo</li> </ul> |                                        |
| Indietro                  |                                                                      |                                        |
| Home                      |                                                                      |                                        |
|                           |                                                                      | Informativa utilizzo cookie   © CINECA |

Per inserire correttamente il TITOLO DI STUDIO conseguito presso un'università diversa da quella di Pavia, selezionare "IN ALTRO ATENEO"

🖡 Legenda

😤 Dato obbligatorio

44

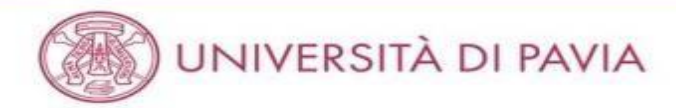

# Dettaglio titoli richiesti

Legenda
 Dato obbligatorio

MENU

Inserisci l'ente di conseguimento del titolo.

| Ricerca Aterieo        |            |   |
|------------------------|------------|---|
| Regione                | Lombardia  | - |
| Criteri di ordinamento |            |   |
| Ordina Per             | Ateneo     | • |
| Ordinamento            | Ascendente | * |

#### Cerca Ateneo

#### - Scelta dell'Ateneo

| Seleziona | Ateneo                                                                    | Comune  | Provincia |
|-----------|---------------------------------------------------------------------------|---------|-----------|
| 0         | Accademia della Guardia di Finanza di Bergamo                             | BERGAMO | BG        |
| 0         | Accademia di Belle Arti di Brera - MILANO                                 | MILANO  | MI        |
| 0         | Accademia di Belle Arti Leg. Ricon. "A.C.M.E" DI MILANO                   | MILANO  | MI        |
| 0         | Accademia di Belle Arti Leg, Ricon, ALDO GALLI                            | сомо    | со        |
| 0         | Accademia di Belle Arti Leg. Ricon. CARRARA                               | BERGAMO | BG        |
| 0         | Accademia di Belle Arti Leg. Ricon. LIBERA ACCADEMIA DI BELLE ARTI - LABA | BRESCIA | BS        |
| 0         | Accademia di Belle Arti Leg, Ricon, LORENZO LOTTO                         | BERGAMO | BG        |
| 0         | Accademia di Belle Arti Leg. Ricon. NUOVA ACCADEMIA DI BELLE ARTI -MILANO | MILANO  | мі        |
| 0         | Accademia di Belle Arti Leg. Ricon. SANTAGIULIA                           | BRESCIA | BS        |
| 0         | Conservatorio di Musica "GIUSEPPE VERDI" di COMO                          | сомо    | со        |
| ø         | Conservatorio di Musica "GIUSEPPE VERDI" di MILANO                        | MILANO  | MI        |
|           |                                                                           |         |           |

Selezionare il proprio ateneo di provenienza, filtrando per Regione e ordinando i risultati.

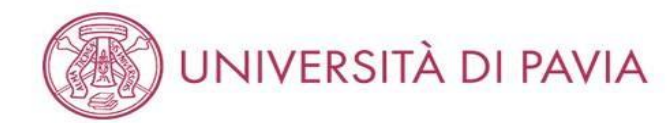

| Selezione Corso di Studio                                                                                                    | 🐺 Legenda           |
|----------------------------------------------------------------------------------------------------|---------------------|
|                                                                                                    | 😤 Dato obbligatorio |
| Seleziona il corso di studio frequentato.                                                                                                    |                     |
| Selezione Corso di Studio                                                                                                    |                     |
| 💿 [56A3078C04] Amministrazione, Finanza Aziendale e Controllo (Classe LM-77) ( fino al 2010 / 2011)                                           |                     |
| [56A^023185] Amministrazione, Finanza Aziendale e Controllo - Accounting, Financial Management And Control (Classe LM-77)                     |                     |
| [56U^028901] Discipline Economiche e Sociali (Classe LM-56) ( fino al 2016 / 2017)                                                            |                     |
| [56A3057C01] Discipline Economiche e Sociali - Economic And Social Sciences (Classe LM-56) ( fino al 2015 / 2016)                             |                     |
| [56A^023010] Economia e Legislazione per l'Impresa (Classe LM-77)                                                                             |                     |
| [56A3078C07] Economia e Legislazione per L'Impresa (Classe LM-77) (fino al 2009 / 2010)                                                       |                     |
| 💿 [56A3078C05] Economia e Management delle Amministrazioni Pubbliche e delle Istituzioni Internazionali (Classe LM-77) ( fino al 2014 / 2015) |                     |
| 💿 [56A3078C06] Economia e Management delle Istituzioni e dei Mercati Finanziari - Finance (Classe LM-77) ( fino al 2017 / 2018)               |                     |
| [56U^029743] Economic And Social Sciences (Classe LM-56)                                                                                      |                     |
| [56A3078C08] Economics And Management in Arts, Culture, Media And Entertainment (Classe LM-77)                                                |                     |
| [56U^028087] Economics And Management Of Government And International Organizations (Classe LM-77)                                            |                     |
| [56A3057C02] Economics And Management Of Innovation And Technology (Classe LM-56)                                                             |                     |
| [56A3078C02] International Management (Classe LM-77)                                                                                          |                     |
| [56A3078C01] Management (Classe LM-77)                                                                                                    |                     |
| [56A3078C03] Marketing Management (Classe LM-77)                                                                                              |                     |
|                                                                                                    |                     |

Indietro Proce

Home

Informativa utilizzo cookie | © CINECA

Una volta selezionato l'ateneo di provenienza, scegliere correttamente il proprio corso di laurea e cliccare su "PROCEDI".

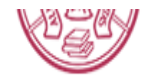

# Titolo di studio Laurea Magistrale

🖡 Legenda

# 😤 Dato obbligatorio

Inserisci i dati del tuo titolo di studio. Per indicare il giorno utilizzare il formato : gg/mm/yyyy.

| – Dati Titolo di studio Laurea | Magistrale                                          |
|--------------------------------|-----------------------------------------------------|
| Data                           | 03/09/2006                                          |
| Conseguimento*                 | (gg/MM/yyyy)                                        |
| Anno accademico*               | 2005                                                |
|                                | (es: 2018 per indicare l'anno accademico 2018/2019) |
| Voto*                          | 110/110                                             |
|                                | (Es: 98/110, 98/100)                                |
| Lode                           |                                                     |
| Giudizio (se                   | ~                                                   |
| previsto)                      |                                                     |
| Percorso di studio             |                                                     |
|                                |                                                     |

Indietro Procedi

Inserire la data di conseguimento, l'anno accademico e il voto, specificando che la base voto è /110, e selezionare "PROCEDI".

# UNIVERSITÀ DI PAVIA

#### Dettaglio titoli richiesti

Inserisci II/I titolo/I di studio richiesto/I per l'iscrizione al concorso di tuo interesse oppure per l'immatricolazione al corso di studio presceito.

Ti informiamo che le disposizioni di Legge vigenti prevedono delle responsabilità penali e amministrative inerenti alla veridicità dei dati che stai per inserire: in particolare, costituisce reato fornire dichiarazioni mendaci, porre in essere dati viziati da faisità materiale, nonché utilizzare atti affetti da tale faisità. Tali condotte integrano le fattispecie penali previste dagli artt. 482. 485. 489. 495. 496 c.p..

AMBIENTE DI TEST

Il rilascio di dati non più rispondenti a verità è equiparata, ad ogni effetto, all'utilizzo di dati falsi.

Le posizioni acquisite utilizzando atti o dichiarazioni mendaci saranno poste nel nulla con efficada retroattiva, rendendo nulla l'immatricolazione. Le tasse pagate non saranno più rimborsate con l'eccezione di quanto previsto dall'art. 10 delle Norme sulla Contribuzione emanate con D.R. n. 1147/2010 del 15 luglio 2010 e successive modificazioni.

| Requi           | siti oppligatori     |                                                                                                    |                 |                        | titolo     |
|-----------------|----------------------|----------------------------------------------------------------------------------------------------|-----------------|------------------------|------------|
| Stato<br>blocco | Titolo               | Note                                                                                                    | Stato<br>Titolo | Azioni                 | () Cancell |
| 4               | Tirocinio            | SELEZIONARE IN ALTHA STRUTTURA e inserire fordine professionale che<br>Certifica il Tirocinio<br>Dettagli ammessi:<br>• Tirocinio Es. Stato Commercialista                                           |                 | 9                      |            |
| Requi           | siti                 | '                                                                                                    | ni mostrano     | titoli alternativi fra |            |
| Stato<br>blocco | Titolo               | Note                                                                                                    | Stato<br>Titolo | Azioni                 |            |
| ~               | Laurea               | SELEZIONARIE IN ALTINA STRUTTURA EINSEINE TORUINE professionale che<br>Certifica il triocrino                                                                                                    | ¢               | Insensol               |            |
| Dpzion          | e 2:                 |                                                                                                    | State           |                        | e          |
| blocco          | Titolo               | Note                                                                                                    | Titolo          | Azioni                 | 8          |
| <b>~</b>        | Laurea Specialistica | SCLEZIONARE IN ALTRA STRUTTURA e inserire fordine professionale che<br>Certifica il Tirocinio<br>Dettagli ammessi:<br>• 84/5 - Closse delle lauree specialistiche in Scienze economico-<br>aziendali |                 | 9                      |            |

| Titolo            | Note                                                                                           | Stato<br>Titolo                                                                                                    | Azioni                                                                                                    |
|-------------------|------------------------------------------------------------------------------------------------|----------------------------------------------------------------------------------------------------|----------------------------------------------------------------------------------------------------|
| Laurea Magistrale | SELEZIONARE IN ALTRA STRUTTURA e inserire l'ordine professionale che<br>Certifica il Tirocinio | ٥                                                                                                    | 9                                                                                                    |
|                   | Dettagli ammessi:                                                                              |                                                                                                    |                                                                                                    |
|                   | <ul> <li>LM-77 - Classe delle lauree magistrali in Scienze economico-<br/>aziendali</li> </ul> |                                                                                                    |                                                                                                    |
|                   | Titolo                                                                                         | Titolo         Note           Laurea Magistrale         SELEZIONARE IN ALTRA STRUTTURA e inserire l'ordine professionale che<br>Certifica il Tirocinio           Dettagli ammessi:         LM-77 - Classe delle lauree magistrali in Scienze economico-<br>aziendali | Titolo         Note         Titolo           Laurea Magistrale         SELEZIONARE IN ALTRA STRUTTURA e inserire l'ordine professionale che<br>Certifica il Tirocinio         •           Dettagli ammessi:         •         LM-77 - Classe delle lauree magistrali in Scienze economico-<br>aziendali         • |

#### Titoli che non validano la combinazione

MENU

<sup>∓</sup> Legenda

🥜 Completato

🛷 Non Completato

· Titolo dichiarato

📀 Titolo obbligatorio

🖌 Modifica titolo

e Titolo non obbligatorio

🔍 Visualizza dettaglio

| Titolo    | Note                                                                                                    | Azioni |
|-----------|----------------------------------------------------------------------------------------------------|--------|
| Tirocinio | Dettagli Titolo:<br>• Dettaglio: Tirocinio Es. Stato Esperto contabile<br>• Stato: Conseguito                                                  | 9      |
|           | <ul> <li>Causa/e di incoerenza con la combinazione richiesta:</li> <li>Il dettaglio del titolo non è coerente con quanto richiesto.</li> </ul> |        |
|           | Il voto è inferiore a quanto richiesto.                                                                                                    |        |

Requisiti che non rispecchiano le combinazioni previste dai titoli di accesso

| Titolo                     | Note                                                                                                    | Azioni |
|----------------------------|----------------------------------------------------------------------------------------------------|--------|
| Laurea di Primo Livello    | Dettagli Titolo:<br>• Anno Conseguimento: 2007<br>• Ateneo: Università degli Studi di PAVIA - TEST<br>• Corso: MARKETING E E-BUSINESS<br>• Classe: Classe delle lauree in scienze dell'economia e della gestione<br>aziendale<br>• Stato: Conseguito 24/02/2009 | 2      |
| Titolo di Scuola Superiore | Dettagli Titolo:<br>• Anno Conseguimento: 2001<br>• Dettaglio: Maturità scientifica<br>• Stato: Conseguito                                                                                                    | 9      |

Home

Una volta inseriti i dati del tirocinio e del titolo di studio, selezionare "PROCEDI".

## CARICAMENTO DOCUMENTI

#### AMBIENTE DI TEST

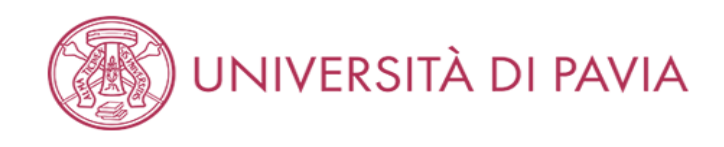

| Documenti da caricare                    |     |     |       |                |        |
|------------------------------------------|-----|-----|-------|----------------|--------|
| Ting titals                              | M   | In  | Max   | 🖈 Dato obbliga | itorio |
|                                          | IVI | ••• | IVIAX | Q Dettaglio    |        |
| Codice fiscale                           | 1   |     | 1     | 📑 Modifica     |        |
| Bollettino tassa erariale                | 1   |     | 1     |                |        |
| Documentazione portatori di handicap/DSA | 0   |     | 1     | Elimina        |        |
| Documento di identità                    | 1   |     | 1     |                |        |
| Titolo straniero                         | 0   |     | 1     |                |        |
|                                          | 1   |     |       |                |        |

### Documenti caricati

Non è stato inserito alcun documento o titolo di valutazione.

#### Vuoi allegare altri documenti o titoli alla domanda di ammissione?\*

| Sì       |        |  |  |  |
|----------|--------|--|--|--|
| ⊖ No     |        |  |  |  |
| Indietro | Avanti |  |  |  |
| Home     |        |  |  |  |

I documenti obbligatori da caricare sono: il bollettino, il documento d'identità usato in fase di registrazione e il codice fiscale. Facoltativi sono invece la conferma di titolo estero e la documentazione per portatori di handicap/DSA. Per allegare i documenti è necessario selezionare "Sì" e successivamente "AVANTI".

Informativa utilizzo cookie | © CINECA

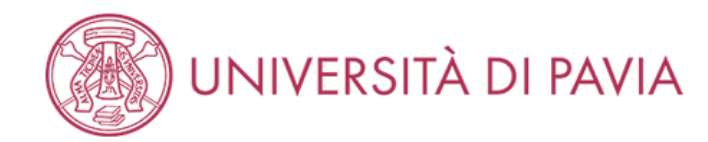

# Dichiarazione titolo di valutazione

|                               |                           | \star Dato obbligatorio |
|-------------------------------|---------------------------|-------------------------|
| Inserisci i dati del document | o/titolo.                 |                         |
| Dettaglio titolo o documer    | nto                       |                         |
| Tipologia:*                   | Documento di identità     |                         |
| Titolo:*                      | Carta d'identità          |                         |
| Descrizione:                  | Carta d'identità          |                         |
|                               |                           |                         |
|                               | Caratteri rimanenti: 1984 |                         |
| Allegato:                     | +Seleziona file           |                         |
|                               | Unipv.jpg                 |                         |
| Indietro Avanti               |                           |                         |
|                               |                           |                         |
|                               |                           |                         |
| Home                          |                           |                         |

Compilare i campi e caricare un file PDF contenente fronte e retro del documento d'identità; che dovrà coincidere con quello caricato precedentemente e sarà da presentare in seduta d'esame. Selezionare "AVANTI".

Informativa utilizzo cookie | © CINECA

MENU

🖡 Legenda

# UNIVERSITÀ DI PAVIA

| Documenti da caricare                    |     |     |                     |  |
|------------------------------------------|-----|-----|---------------------|--|
|                                          | ;   |     | 😤 Dato obbligatorio |  |
| Tipo titolo                              | Min | Мах | 🔍 Dettaglio         |  |
| Codice fiscale                           | 1   | 1   | 📑 Modifica          |  |
| Bollettino tassa erariale                | 1   | 1   | S Elimina           |  |
| Documentazione portatori di handicap/DSA | 0   | 1   | Emma                |  |
| Documento di identità                    | 1   | 1   |                     |  |
| Titolo straniero                         | 0   | 1   |                     |  |

## Documenti caricati

| Tipologia             | Titolo           | Azioni |   |   |
|-----------------------|------------------|--------|---|---|
| Documento di identità | Carta d'identità | 9      | 3 | 6 |

#### Vuoi allegare altri documenti o titoli alla domanda di ammissione?\*

| O No Indietro Avanti | O No Indietro Avanti | ● Sì            |     |  |
|----------------------|----------------------|-----------------|-----|--|
| Indietro Avanti      | Indietro Avanti      | ⊖ No            |     |  |
|                      |                      | Indietro Avanti | nti |  |

Home

Informativa utilizzo cookie | © CINECA

Selezionare "Sì" ed "AVANTI" per inserire gli altri documenti.

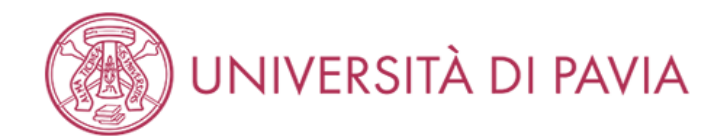

Unipv.jpg

# Dichiar

Ξ MENU

|   | Dichiarazione titolo           | di valutazione            | 푸 | Legenda           |
|---|--------------------------------|---------------------------|---|-------------------|
|   | Inserisci i dati del documento | /titolo.                  | * | Dato obbligatorio |
| [ | —Dettaglio titolo o document   | 0                         |   |                   |
|   | Tipologia:*                    | Codice fiscale ~          |   |                   |
|   | Titolo:*                       | Tessera sanitaria         |   |                   |
|   | Descrizione:                   | Tessera sanitaria         |   |                   |
|   |                                |                           |   |                   |
|   |                                | Caratteri rimanenti: 1983 |   |                   |
|   |                                |                           |   |                   |
|   | Allegato:                      | +Seleziona file           |   |                   |

Home

Indietro

Avanti

Informativa utilizzo cookie | © CINECA

Compilare i campi e caricare un file PDF contenente il codice fiscale. Selezionare "AVANTI".

In caso di carta d'identità elettronica caricarla nuovamente per la voce codice fiscale.

# UNIVERSITÀ DI PAVIA

| Documenti da caricare                    |     |     | 📮 Legenda           |
|------------------------------------------|-----|-----|---------------------|
|                                          |     | 1   | 🛠 Dato obbligatorio |
| Tipo titolo                              | Min | Мах | 🔍 Dettaglio         |
| Codice fiscale                           | 1   | 1   | Modifica            |
| Bollettino tassa erariale                | 1   | 1   | S Fliming           |
| Documentazione portatori di handicap/DSA | 0   | 1   | C Elimina           |
| Documento di identità                    | 1   | 1   |                     |
| Titolo straniero                         | 0   | 1   |                     |

### Documenti caricati

| Tipologia             | Titolo            | Azioni   |         |   |
|-----------------------|-------------------|----------|---------|---|
| Codice fiscale        | Tessera sanitaria | 9        | <b></b> | 6 |
| Documento di identità | Carta d'identità  | <u>a</u> | 3       | 6 |

Vuoi allegare altri documenti o titoli alla domanda di ammissione?\*

| ~ | -  |
|---|----|
|   | SI |
| - | -  |

O No

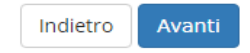

Home

Informativa utilizzo cookie | © CINECA

Selezionare "Sì" ed "AVANTI" per inserire gli altri documenti.

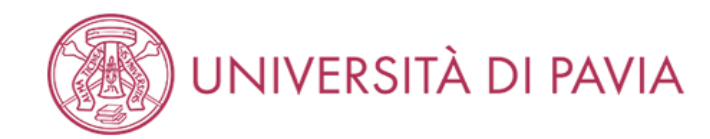

MENU

| Dichiarazione titolo           | ) di valutazione          | 🐺 Legenda               |
|--------------------------------|---------------------------|-------------------------|
|                                |                           | \star Dato obbligatorio |
| Inserisci i dati dei documento | D/TITOIO.                 |                         |
| Dettaglio titolo o documen     | to                        |                         |
| Tipologia:*                    | Bollettino tassa erariale |                         |
| Titolo:*                       | Bollettino 49,58€         |                         |
| Descrizione:                   | Bollettino 49,58€         |                         |
|                                |                           |                         |
|                                | Caratteri rimanenti: 1983 |                         |
| Allegato:                      | +Seleziona file           |                         |
|                                | Unipv.jpg                 |                         |
| Indietro Avanti                |                           |                         |

| Informativa utilizzo cookie   © CINECA | Home |  |                                        |
|----------------------------------------|------|--|----------------------------------------|
|                                        |      |  | Informativa utilizzo cookie   © CINECA |

Compilare i campi e caricare un file PDF contenente la ricevuta di versamento del bollettino di €49.58. Selezionare "AVANTI".

Nel caso in cui si sia risultati assenti alla sessione immediatamente precedente occorrerà caricare la scansione del bollettino già pagato.

# UNIVERSITÀ DI PAVIA

| Documenti da caricare                    |     |     |                     |  |
|------------------------------------------|-----|-----|---------------------|--|
|                                          | 1   |     | 🛠 Dato obbligatorio |  |
| Tipo titolo                              | Min | Мах | 🔍 Dettaglio         |  |
| Codice fiscale                           | 1   | 1   | 📄 Modifica          |  |
| Bollettino tassa erariale                | 1   | 1   | Elimina             |  |
| Documentazione portatori di handicap/DSA | 0   | 1   | Elimina             |  |
| Documento di identità                    | 1   | 1   |                     |  |
| Titolo straniero                         | 0   | 1   |                     |  |

### Documenti caricati

| Tipologia                 | Titolo            | Azioni   |          |   |
|---------------------------|-------------------|----------|----------|---|
| Bollettino tassa erariale | Bollettino 49,58€ | 9        | 5        | 6 |
| Codice fiscale            | Tessera sanitaria | <u>a</u> | 5        | 6 |
| Documento di identità     | Carta d'identità  | <u>a</u> | <b>}</b> | 6 |

#### Vuoi allegare altri documenti o titoli alla domanda di ammissione?\*

Al termine del caricamento di tutti i documenti selezionare "NO" e successivamente "AVANTI".

🔿 Sì

No

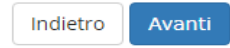

Home

Informativa utilizzo cookie | © CINECA

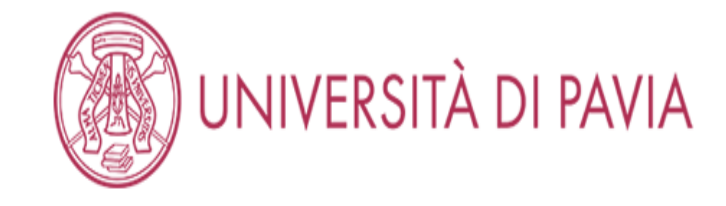

# Conferma documenti caricati

Verifica le informazioni inserite relativamente ai documenti caricati

| Tipologia                 | Titolo            |
|---------------------------|-------------------|
| Bollettino tassa erariale | Bollettino 49,58€ |
| Codice fiscale            | Tessera sanitaria |
| Documento di identità     | Carta d'identità  |

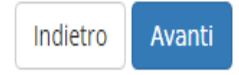

### Home

Informativa utilizzo cookie | © CINECA

Controllare di aver caricato tutti i documenti dovuti e selezionare "AVANTI".

# QUESTIONARIO DOTTORE COMMERCIALISTA

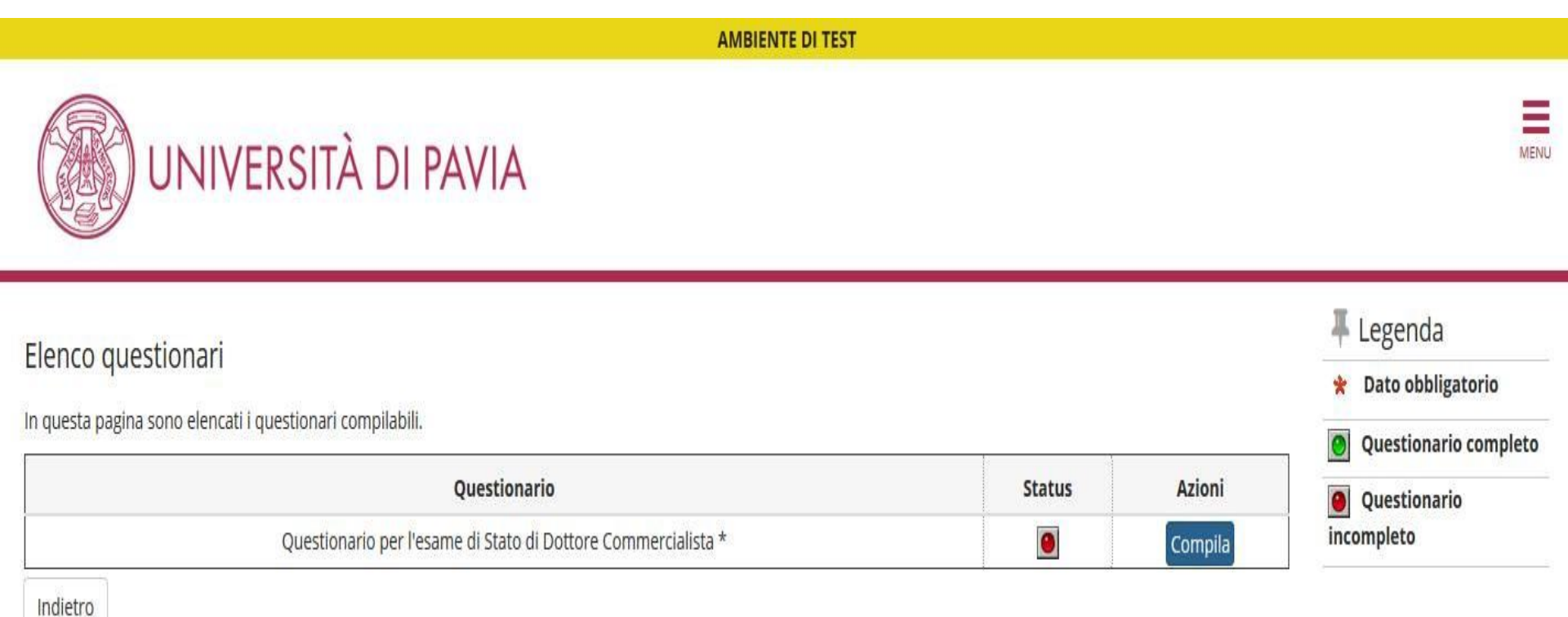

| Home |  |                                        |
|------|--|----------------------------------------|
|      |  | Informativa utilizzo cookie   © CINECA |
|      |  |                                        |

Per il tutorial del questionario per l'esame di Stato di Esperto Contabile andare a pagina 64.

Per il tutorial del questionario per le prove integrative per Revisore Legale andare a pagina 70.

Selezionare "COMPILA".

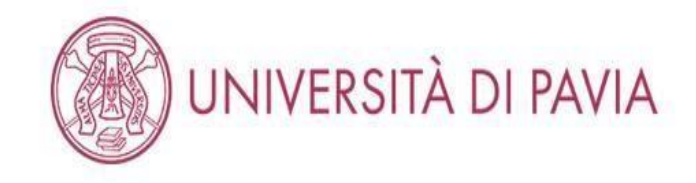

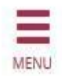

🕷 » Questionario

# Compilazione del questionario "Questionario per l'esame di Stato di Dottore Commercialista"

Le domande contrassegnate con (\*) sono obbligatorie.

| Sei stato assente durante la sessione immediatamente precedente?*  SI NO |  |
|--------------------------------------------------------------------------|--|
| Hai concluso il tirocinio?*<br>SI<br>NO                                  |  |
| annulla Esci Indietro Avanti                                             |  |

Home

Informativa utilizzo cookie | © CINECA

Scegliere la risposta corretta per entrambe le domande e cliccare su "AVANTI".

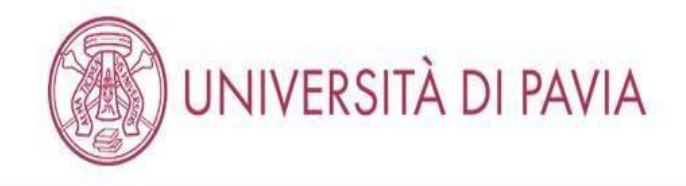

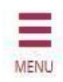

🗌 » Questionario

Compilazione del questionario "Questionario per l'esame di Stato di Dottore Commercialista"

Le domande contrassegnate con (\*) sono obbligatorie.

| (gg/mm/aaaa - Si prega di inviare alla PEC amministrazione-centrale@certunipv.it oppure alla mail esamidistato@unipv.it il modulo di conferma della conclusione del<br>tirocinio il giorno successivo al compimento dello stesso. Il modulo si trova alla pagina: https://web.unipv.it/esami-di-stato/dottore-commercialista-esperto-contabile-<br>revisore-legale/) |                      | 15/09/2020                                                                                                    |
|----------------------------------------------------------------------------------------------------|----------------------|----------------------------------------------------------------------------------------------------|
|                                                                                                    |                      | (gg/mm/aaaa - Si prega di inviare alla PEC amministrazione-centrale@certunipv.it oppure alla mail esamidistato@unipv.it il modulo di conferma della conclusione de<br>tirocinio il giorno successivo al compimento dello stesso. Il modulo si trova alla pagina: https://web.unipv.it/esami-di-stato/dottore-commercialista-esperto-contabile<br>revisore-legale/) |
| Esci Indietro Avanti                                                                                                    | illa Esci Indietro A | vanti                                                                                                    |

Home

Informativa utilizzo cookie | © CINECA

Se il tirocinio non è ancora concluso, inserire la data di conclusione (che dev'essere antecedente alle prove) e cliccare "AVANTI".

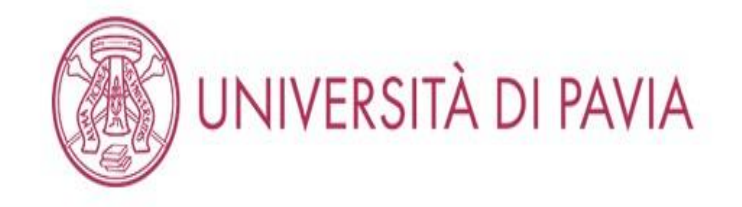

🖷 » Questionario

# Compilazione del questionario "Questionario per l'esame di Stato di Dottore Commercialista"

Le domande contrassegnate con (\*) sono obbligatorie.

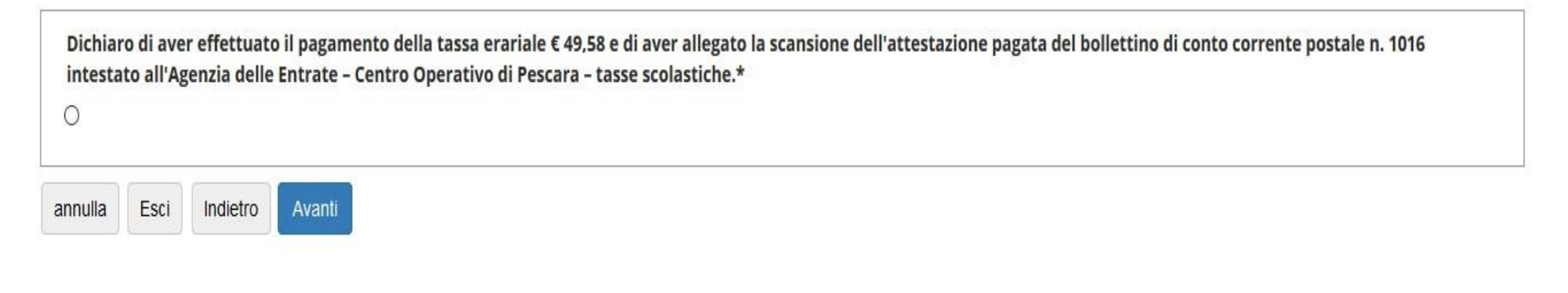

Home

Informativa utilizzo cookie | © CINECA

Inserire il flag per la dichiarazione del pagamento della tassa erariale.

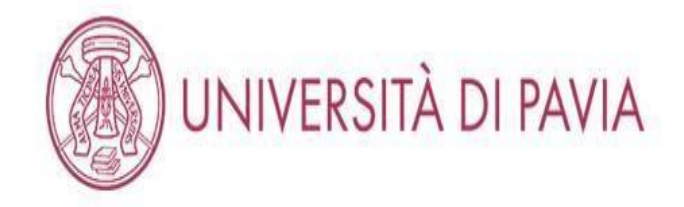

👫 » Questionario

# Compilazione del questionario "Questionario per l'esame di Stato di Dottore Commercialista"

Le domande contrassegnate con (\*) sono obbligatorie.

| ll sotto<br>benefi<br>(spunt | oscritto c<br>ci eventu<br>a obbliga | lichiara alt<br>Ialmente c<br>Itoria):* | resì di essere consapevole che qualora dal controllo di cui all'articolo 71, D.P.R. 445/2000 emerga la non veridicità del contenuto della dichiarazione, decadrà dai<br>onseguenti al provvedimento emanato sulla base della dichiarazione non veritiera, fermo restando, in ogni caso, quanto previsto dall'articolo 76 del D.P.R. 445/2000. |
|------------------------------|--------------------------------------|-----------------------------------------|----------------------------------------------------------------------------------------------------|
| ۲                            |                                      |                                         |                                                                                                    |
| annulla                      | Esci                                 | Indietro                                | Avanti                                                                                                    |

Home

Informativa utilizzo cookie | © CINECA

Inserire il flag per la dichiarazione di veridicità dei dati inseriti.

=

| AMBENTE DI TEST                                                                                                    | Dicitie 7                                                                                                    |                                                                                                    | DACING 43                                                                                                    |                                                                                                    |  |
|----------------------------------------------------------------------------------------------------|----------------------------------------------------------------------------------------------------|----------------------------------------------------------------------------------------------------|----------------------------------------------------------------------------------------------------|----------------------------------------------------------------------------------------------------|--|
| []     []     []     []     []     []     []     []     []     []     []     []     []     []     []     []     []     []     []     []     []     []     []     []     []     []     []     []     []     []     []     []     []     []     []     []     []     []     []     []     []     []     []     []     []     []     []     []     []     []     []     []     []     []     []     []     []     []     []     []     []     []     []     []     []     []     []     []     []     []     []     []     []     []     []     []     []     []     []     []     []     []     []     []     []     []     []     []     []     []     []     []     []     []     []     []     []     []     []     []     []     []     []     []     []     []     []     []     []     []     []     []     []     []     []     []     []     []     []     []     []     []     []     []     []     []     []     []     []     []     []     []     []     []     []     []     []     []     []     []     []     []     []     []     []     []     []     []     []     []     []     []     []     []     []     []     []     []     []     []     []     []     []     []     []     []     []     []     []     []     []     []     []     []     []     []     []     []     []     []     []     []     []     []     []     []     []     []     []     []     []     []     []     []     []     []     []     []     []     []     []     []     []     []     []     []     []     []     []     []     []     []     []     []     []     []     []     []     []     []     []     []     []     []     []     []     []     []     []     []     []     []     []     []     []     []     []     []     []     []     []     []     []     []     []     []     []     []     []     []     []     []     []     []     []     []     []     []     []     []     []     []     []     []     []     []     []     []     []     []     []     []     []     []     []     []     []     []     []     []     []     []     []     []     []     []     []     []     []     []     []     [ | Padina /                                                                                                    |                                                                                                    | PAGINA 13                                                                                                    |                                                                                                    |  |
| UNIVERSITA DI PAVIA                                                                                                    | Quanti exami instituti nel percorsa di studi triemale con 502 91C-2418 fectoraria e<br>gestione delle impress. ESCE-PAP hanna alteratius ESCE-PAR Depaizzazione<br>activadas ESCE-PARconsaña degli alteracienis finanziario de un teorieri 2 5                                                                                                    |                                                                                                    | Scegli fra gli esami sostenuti nel percorso di studio magistrale almeno 18 CFU con i                                                                                                    | - N.R. al fni dell'esonero sono necessari almeno 18 CFL con i seguenti SSD ILSGO,ILSGO,<br>ILSGT2, ILSGT5, ILSGT5, E possibile la compernazione del CFU sul medezino SSD resistivo al                                                                                                    |  |
| * - Quetenste<br>Riepilogo Questionario per l'esame di Stato di Dottore Commercialista                                                                                                    | N.B. ai fini dell'issenso sone necessari almeno 15 CFU con i reguereti SDS SICS-PAB, SICS-<br>PAB, SICS-PAB, SICS-PATI, SI postballe in compensatione del CIU sui andesimin SDS<br>relatività al protezza mategiano annogato protovanto del gata anti d'avia                                                                                                    |                                                                                                    | seguenti SSD IUS/04 Diritto commerciale, IUS/05 Diritto dell'economia, IUS/12 Diritto<br>tributario, IUS/15 Diritto processuale civile, IUS/17 Diritto penale                                                                                              |                                                                                                    |  |
| L quartorario enn e state CONFERNATO.                                                                                                    | Modifica Pagina 7                                                                                                    |                                                                                                    |                                                                                                    | percorso triennale conseguito presso l'Università degli studi di Pavia 3431 DIRITTO<br>COMMERCIALE (PARTE GENERALE) - CFU 5                                                                                                    |  |
| Trans I a commente del constituenzo non complete.                                                                                                    | PAGINA 8                                                                                                    |                                                                                                    | Scegli fra gli esami sostenuti nei percorso di studio magistrale almeno 18 CFU con i                                                                                                    |                                                                                                    |  |
| Train in contraining the question with starting test                                                                                                    |                                                                                                    |                                                                                                    | seguenti SSD IUS/04 Diritto commerciale, IUS/05 Diritto dell'economia, IUS/12 Diritto<br>tributario, IUS/15 Diritto processuale rivile, IUS/17 Diritto penale                                                                                              | - N R. ai frai dell'esprero sono peressari almeno 18 CEU con i sequenti SSD IIISDS IIISDS                                                                                                    |  |
| Costona Ro Boarpa                                                                                                    | Scagil fra gli ecami sostenuti nel percorsa di studia tricnnale almono 15 CFU con SSD<br>SECS-PIOB Economia e gestione delle imprese. SECS-PIOB Finanza aziendale. SECS-PIO<br>Organizzazione aziendale. SECS-PI11. Economia degli intermediari finanziari:                                                                                                    | <ul> <li>N.B. al fini dell'esonero sono necessari almeno 15 CRU con i seguenti SSD SECS-PVR, SSCS-<br/>PVR, SECS-P10, SECS-P11. È possibile la compensazione dei CRU sul medesimi SSD relativi al</li> </ul>                                                                      | critectario, ros ris onicco processuare civile, ros ris onicco penare                                                                                                    | <ul> <li>UCM2, ILCOSTE, ILCOSTE, ILCOSTE AL ALCOSTE ALCOSTE ALCOST</li></ul> |  |
| PAGINA1                                                                                                    |                                                                                                    | percarso mapporale conseguiti presso l'Universita degli studi di Pavia 103 - RINAVIZA<br>AZIENDALEJANALISI FIN.E DEOSJINYEST[- CRJ 4                                                                                                    |                                                                                                    | INDOSTRIALE (PROPRETATINTELLET.) - CF0.4                                                                                                    |  |
| Sel statu sensete durante la veniora internediataneste precedente?<br>S                                                                                                    | Scapit Pa gili ciami castenudi nel percorsa di studia tritonala almeno 15 CPU con 350<br>SECS-PIOB Economia e gosticote delle imprese. SECS-PIOB Finanza aziendale. SECS-PIO<br>Organizzazione aziendale. SICC-PIOI. Economia degli intermetikati finanziarit:                                                                                                    | N.E. al fini dell'esonero sono necessari almeno 15 GHU con i seguenti 550 SLCS PROB SECS-<br>NUM, RECEPTO, SECLEPTO, Pontalie is compensatorio del CTU au morecenti ISD relativa<br>per corso magneti e competito pesso l'Università degli studio i Petra 164. MARENTAS CTU       | Modifica Pegina 13                                                                                                    |                                                                                                    |  |
| NO                                                                                                    | Scaeli fra eli esami sostenuti nel percorso di studie triennale almeno 15 CFU con 550                                                                                                    | 4                                                                                                    | PAGINA 14                                                                                                    |                                                                                                    |  |
| Monatifica Pagins 1                                                                                                    | SECS-PI08 Economia e gestione delle Imprese, SECS-PI09 Finanza aziendale, SECS-PI10<br>Organizzazione aziendale, SECS-PI11. Economia degli intermediari finanziari:                                                                                                    | N.B. al fini dell'esonero sono necessari almeno 15 CHU toni seguenti SSO SUCS PORI SUCS<br>1055, SPCEPID, SPCEPID F, possibile la companyazione del CFU su media timi SSD potato al                                                                                               |                                                                                                    |                                                                                                    |  |
| PAGINA 2                                                                                                    |                                                                                                    | percarno magistrale conseguiti presso l'Università degli studi cli Pavla 108 - PROGETTAZIONE<br>DRGANIZZATIVA: GU 4                                                                                                    | Hai conseguito i corsi singoli presso l'Università degli Studi di Pavia necessari per<br>l'esonero dalla prima prova scritta dell'esame di Stato per la professione di Dottore<br>commercialitati que altre 8 FEU concensiti entre il 31 dicembra 2012.    | e)                                                                                                    |  |
| Data prevista di conclusione dei tirucinio (la data inserita deviessere antecodonte                                                                                                    | Songil fra gli esami sostenuti nel percorso di studio triennale almeno 15 CTU con 550<br>SECS-PI08 Economia e gestione delle imprese, SECS-PI09 Finanza aziendale, SECS-PI0<br>Domenizziana avianti SECS-PI01 Economia dedi intermediari finamiati                                                                                                    | N. B. of fail (all Second response) all second 1578 (construction) 500 GPX (2008 5775                                                                                                    | commerciance (non-once 5 cro-consegure and a 15 occurre 2014).                                                                                                    | м<br>                                                                                                    |  |
| Attribus della proveg<br>S prograf inverse elle RC ammendancere serui-dette transmitta<br>camitotado Annyck il moduto di camiento della conclutione ell'anoro il forto<br>succentra di compione dei came. Il moduto si ano appare, tito si vienzi vienzi ripita il                                                                                                    | organisation advised, accent is contain uga motivater initiants.                                                                                                    | NOS, SECENTI SECSAVITI, E possibile la companisazione dei CPU su in redesimi SSD relativi al<br>percarto magistrole conseguiti presso l'Università degli studi di Pavla 116 - ANALISI DI<br>MERCATO CPU 4                                                                         | Modifica Pagina 14                                                                                                    |                                                                                                    |  |
| insam-al-stated/dom-o-commonical-state-reports-contral-in-review-register 24/01/2020                                                                                                    | Scegii fra gli esami sostenuti nel percorso di studio triennale almeno 15 CTU con 550<br>SECS-PI08 Economia e gestione delle Imprese, SECS-PI09 Finanza aziendale, SECS-PI10                                                                                                    |                                                                                                    | PAGINA 15                                                                                                    |                                                                                                    |  |
| Mudator Pagna Z                                                                                                    | Organizzazione aziendale. SECS-P/11. Economia degli intermediari finanziari:                                                                                                    | N.B. at this deficience o zono necessari almeno 15 CPU con i seguenti SSD SECS PV86. S2CS-<br>PV69. S2CS-P10. S2CS-P10. É possibile la compensazione del CPU su medesimi SSD relativi al<br>processo ambitativi conseguiti postega l'ilialmenta dell'interio Pueda 126. BCOMPLE 8 |                                                                                                    |                                                                                                    |  |
| PAGINA 3                                                                                                    |                                                                                                    | GESTIONE DELLE IMPRESE COMMERCE. CFU 4                                                                                                    | Inserire i corsi singoli aggiuntivi per l'esonero (massimo 9 CFU – indicare il nome                                                                                                    |                                                                                                    |  |
| Nai diritte all'esseren della prima prevat                                                                                                    | Werlifica Pagina 8                                                                                                    |                                                                                                    | dell'insegnamento, il SSD, la data di superamento, i CFU conseguiti):                                                                                                    | xxx                                                                                                    |  |
| 8                                                                                                    | PAGINA 9                                                                                                    |                                                                                                    |                                                                                                    | 10754                                                                                                    |  |
| Modifica Papine 3                                                                                                    |                                                                                                    |                                                                                                    | Modifica Pagina 15                                                                                                    |                                                                                                    |  |
| PAGINA 4                                                                                                    | Hai conseguito la leurea magistratespecialistica presso l'Universita degli Studi di Pavaz                                                                                                    | 30                                                                                                    | PAGINA 16                                                                                                    |                                                                                                    |  |
| Hai conseguito la laurea triennale presso l'Università degli Studi di Pavia?                                                                                                    | Modifica Pagina 9                                                                                                    |                                                                                                    | 5                                                                                                    |                                                                                                    |  |
| 9                                                                                                    | PAGINA 10                                                                                                    |                                                                                                    | Dichiaro di aver effettuato il pavamento della tassa erariale f 4958 e di aver allegato la                                                                                                    |                                                                                                    |  |
| Multice Pagnu 2                                                                                                    |                                                                                                    |                                                                                                    | scansione dell'attestazione pagata del bollettino di conto corrente postale n. 1016                                                                                                    |                                                                                                    |  |
| PAGINA 5                                                                                                    | Quanti exami sostenuti nel percorso di studio magistrale con 550 SECS-P/07 Economia<br>aziondale devi insoriro?                                                                                                    |                                                                                                    | Intestato all'Agenzia delle Entrate – Centro Operativo di Pescara – tasse scolastiche.                                                                                                    | Risposta registrata correttamente                                                                                                    |  |
| Annual served exercent and assesses di multi-informatic one PO 6547 809 Economia                                                                                                    | N.B. ai fini dell'esonero sono necessari almeno 18 CFU con il SSO SECS-P107.È possibile la<br>componizzione del CFU sul medesimo SSD relativo al percorsa triennale conseguito                                                                                                    |                                                                                                    | Modifica Pagina 16                                                                                                    |                                                                                                    |  |
| aciendale devi inseriret                                                                                                    | presso l'Università degli studi di Pavia                                                                                                    |                                                                                                    |                                                                                                    |                                                                                                    |  |
| N.B. al Initi dall'esonera sono necessari alimeno 24 CFU con ISDO SECS PAP.7. E possibile la<br>componsazione dei CFU sui modesimi SED irelativi al percarso magistrale conseguiti<br>presera Trubmenti degli studi il revie                                                                                                    | Veditca Pagna 10                                                                                                    |                                                                                                    | PAGINA 17                                                                                                    |                                                                                                    |  |
| Wushize Pagners 5                                                                                                    | PAGNA TI                                                                                                    |                                                                                                    |                                                                                                    |                                                                                                    |  |
| PACINA 6                                                                                                    | Quanti esami sostenuti nel percorso di studio magistrale con SSO SECS-P/08 Economia e<br>gestione delle imprese. SECS-P/09 Finanza aziendale. SECS-P/10 Organizzazione<br>aziendale. SICS-P/11 Economia degli intermediari finanziari devi inverire?                                                                                                    |                                                                                                    | Il Sottoscritto dichiara altresi di essere consapevole che qualora dal controllo di cui<br>all'articolo 71. D.P.R. 445/2000 emerga la non veridicità dei contenuto della<br>dichiarazione, decadrà dal benefici eventualmente conseguenti al provvedimento | Risposta registrata correttamente                                                                                                    |  |
| Song In agit essent secterust nel percentra di studio triennale almeno 34 CPU cos 300<br>38C3 P497 Konsenta adiendata<br>UKA, a feri juli franzento scon neretesci anterna 11 (11 cos el 900 597-1499), d possibile nel 11<br>compara a trai de DU sectemberra VVI adies el recomparato de la sectemberra VVI adies el recomparato de la sectemberra                                                                                                    | N.B. al fini dell'esonero sono necessari almeno 9 CFU con i seguenti SSD SECS-P108, SECS-<br>P109, SECS-P119, SECS-P111 possibile la compensatione del CFU uni medesimo SSD<br>relativo al percorso triennale conseguito presso l'Università degli Studi di Pavia                                                                                                    |                                                                                                    | emanato sulla base della dichiarazione non veritiera, fermo restando, in ogni caso,<br>quanto previsto dall'articolo 76 del D.P.R. 445/2000. (spunta obbligatoria):                                                                                        |                                                                                                    |  |
| Università degli sudi di Pane 15. DONORIA AZENZALE DITUZIONI, CIUS                                                                                                    | Modilics Pagins 11                                                                                                    |                                                                                                    | Modifica Pagina 17                                                                                                    |                                                                                                    |  |
| song in a present sonome ne precisio di Ruditi trifennia ameno al CPU con 330<br>SRC3-MPI Commiti autondale                                                                                                    | PAGINA 12                                                                                                    |                                                                                                    | Conforma Esci 🛎 Stampa                                                                                                    |                                                                                                    |  |
| i universita regi socia al ranzi do i ranzi dun definita do Arte UCATA (BETTUZION).<br>CPU 5                                                                                                    | Quanti esami sostenuti nel percorso di studio magistrale con 550 IUS/04 Diritto<br>commerciale IUS/05 Diritto dell'economia IUS/12 Diritto tributario autori di la constanza di la constanza di |                                                                                                    |                                                                                                    |                                                                                                    |  |
| Scagli fra gli esami sostenuti nel percento di studio triennale almeno 34 CPU con 530<br>55C5 PRD Teorenia admetale<br>N.D. si fini dell'estateto 3200 resessati almeno 34 CPU con 1530 se CC PRD di avvoluire la                                                                                                    | processuale civile, IUS/17 Diritto penale devi inserire?                                                                                                    | 2                                                                                                    |                                                                                                    |                                                                                                    |  |
| comparadatione dei CFU aufinnedationi SSD relationi di portanzi andatti di autorizzatione dei CFU aufinnedationi SSD relationi di portanzi ondegli pratoco<br>Huneventa degli studi di Padri 61 - ECONCHINA ATPACIALE (BACE) - CFU 4                                                                                                    | N.B. ai fini dell'esonero sono necessari almeno 18 CFU con i seguenti SSD IUS/04,IUS/05,<br>IUS/12,IUS/15,IUS/17.È possibile la compensazione del CFU sul medesimo SSD relativo a<br>percorso triennale conseguito presso l'Università degli studi di Pavia                                                                                                    |                                                                                                    | Home                                                                                                    |                                                                                                    |  |
| Vodite Parte 6                                                                                                    | Modifice Pegine 12                                                                                                    |                                                                                                    |                                                                                                    | Information Lifezon cooker ( & CINECA                                                                                                    |  |

Controllare il riepilogo del questionario ed eventualmente modificare le singole parti cliccando su "MODIFICA". Quando si è certi di aver inserito tutti i dati corretti selezionare "STAMPA" per scaricare il riepilogo e, successivamente, selezionare "CONFERMA"

| AMBIENTE DI TEST                                                                      |                        |                |                                                                                       |
|---------------------------------------------------------------------------------------|------------------------|----------------|---------------------------------------------------------------------------------------|
| UNIVERSITÀ DI PAVIA                                                                   |                        |                | MENU                                                                                  |
| Elenco questionari<br>In questa pagina sono elencati i questionari compilabili.       |                        |                | <ul> <li>Legenda</li> <li>Dato obbligatorio</li> <li>Questionario completo</li> </ul> |
| Questionario                                                                          | Status                 | Azioni         | Questionario                                                                          |
| Questionario per l'esame di Stato di Dottore Commercialista *                         |                        | Compila        | incompleto                                                                            |
| Indietro                                                                              |                        |                |                                                                                       |
| Home                                                                                  |                        |                |                                                                                       |
|                                                                                       |                        |                | Informativa utilizzo cookie   © CINECA                                                |
| sistema ora riporterà il pallino verde per la STATUS del questionario e si potrà clic | care su "AVANTI" per l | proseguire con | l'iscrizione.                                                                         |

Il tutorial prosegue, uguale per tutti i concorsi, a pagina 75.

## QUESTIONARIO ESPERTO CONTABILE

|                                                          | AMBIENTE DI TEST                                        |        |         |                                                                              |
|----------------------------------------------------------|---------------------------------------------------------|--------|---------|------------------------------------------------------------------------------|
| UNIVE                                                    | RSITÀ DI PAVIA                                          |        |         | MEN                                                                          |
| Elenco questionari<br>In questa pagina sono elencati i q | uestionari compilabili.                                 |        |         | <ul> <li>Legenda</li> <li>Dato obbligatorio</li> <li>Questionario</li> </ul> |
|                                                          | Questionario                                            | Status | Azioni  | completo                                                                     |
|                                                          | Questionario per esame di Stato per Esperto contabile * | ۲      | Compila | Questionario                                                                 |
| Indietro                                                 |                                                         |        |         |                                                                              |

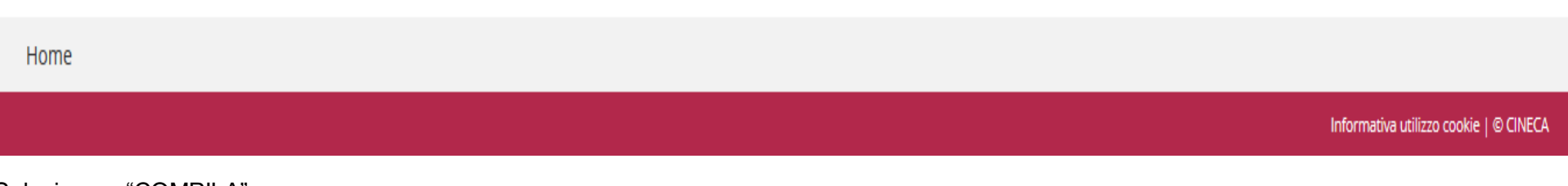

Selezionare "COMPILA".

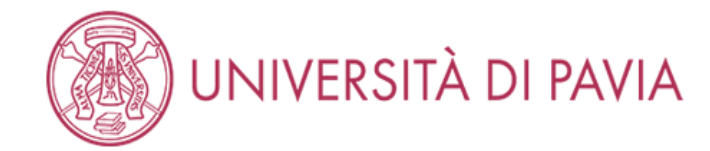

MENU

🕷 » Questionario

Compilazione del questionario "Questionario per esame di Stato per Esperto contabile"

Le domande contrassegnate con (\*) sono obbligatorie.

| Sei stato assente durante la sessione immediatamente precedente?* |  |  |  |  |
|-------------------------------------------------------------------|--|--|--|--|
|                                                                   |  |  |  |  |
|                                                                   |  |  |  |  |
| Hai concluso il tirocinio?*     SI                                |  |  |  |  |
| O NO                                                              |  |  |  |  |
| annulla Esci Indietro Avanti                                      |  |  |  |  |

| Home |                                   |       |
|------|-----------------------------------|-------|
|      | Informativa utilizzo cookie   © C | INECA |

Scegliere la risposta corretta per entrambe le domande e cliccare su "AVANTI".

Se il tirocinio non è ancora concluso, inserire la data di conclusione (che dev'essere antecedente alle prove) nella pagina successiva e cliccare "AVANTI".

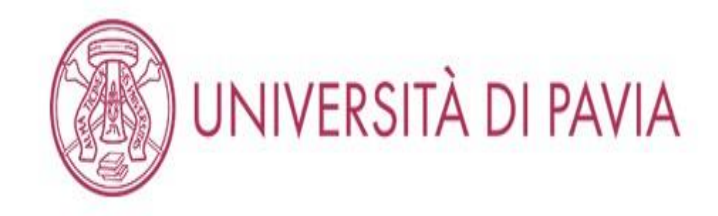

希 » Questionario

Compilazione del questionario "Questionario per esame di Stato per Esperto contabile"

Le domande contrassegnate con (\*) sono obbligatorie.

| Dichian<br>all'Age<br>ම | Dichiaro di aver effettuato il pagamento della tassa erariale € 49,58 e di aver allegato la scansione dell'attestazione pagata del bollettino di conto corrente postale n. 1016 intestato<br>all'Agenzia delle Entrate – Centro Operativo di Pescara – tasse scolastiche.* |          |        |  |  |
|-------------------------|----------------------------------------------------------------------------------------------------|----------|--------|--|--|
| annulla                 | Esci                                                                                                    | Indietro | Avanti |  |  |

Home

Informativa utilizzo cookie | © CINECA

Inserire il flag per la dichiarazione del pagamento della tassa erariale.

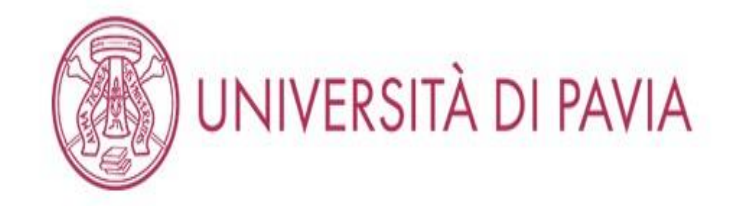

🕷 » Questionario

# Compilazione del questionario "Questionario per esame di Stato per Esperto contabile"

Le domande contrassegnate con (\*) sono obbligatorie.

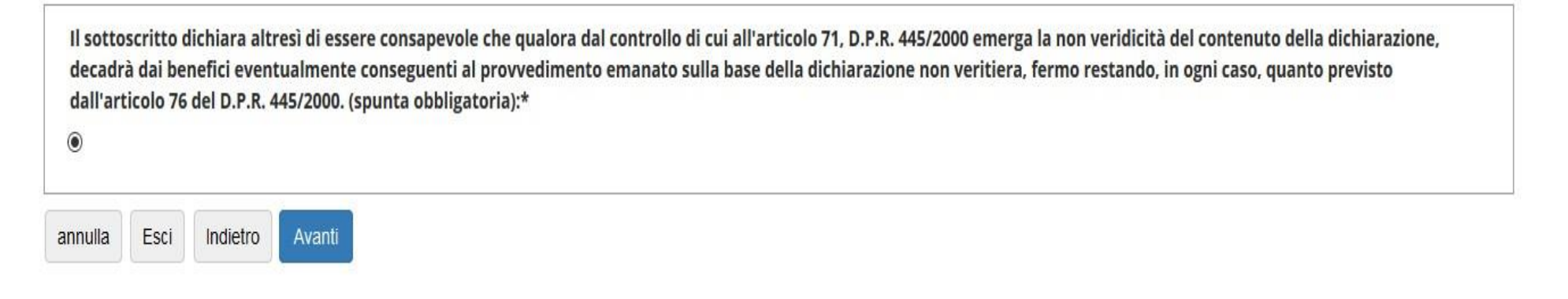

Home

Informativa utilizzo cookie | © CINECA

Inserire il flag per la dichiarazione di veridicità dei dati inseriti.

| AMBIENTE DI TEST                                                                                                    | PAGINA 5                                                                                                    |                                                            |                                                                                                    |                                     |
|----------------------------------------------------------------------------------------------------|----------------------------------------------------------------------------------------------------|------------------------------------------------------------|----------------------------------------------------------------------------------------------------|-------------------------------------|
| 🛞 UNIVERSITÀ DI PAVIA                                                                                                    | Scenji franji esami sostenusi almeno bi CFU con II SSD SSCS-FN7 Ficonomia abandale:                                                                                                    | 5                                                          | PAGINA 8                                                                                                    |                                     |
|                                                                                                    |                                                                                                    | TS - ECONOMIA AZERICALE (SHI UZIONI) - CTU S               | ial consentin i cont desell source Historichi dasil Gradi di Bada sacareti na-                                                                                                    |                                     |
| ● • Quantizanto                                                                                                    | Songli fra gli esami sostanuti almano 34 CFU con il SSD SSCS-P/07 Economia aciandale:                                                                                                    |                                                            | Feature generation of the second second                                                                                                    |                                     |
| Riepilogo Questionario per esame di Stato per Esperto contabile                                                                                            |                                                                                                    | 20 - RADIONENIX GENERALE ED APPLICITA 35 TRUZIONITI: O U S | converse (non one 5 the considered and a 11 memory state. 21                                                                                                    |                                     |
| A, Ly, et ten et in et é dais CONTINUES.                                                                                                    | Sooge muge court eastmust entering 24 CTU con it SED SECS-YWY Economia exercises:                                                                                                    | 900' 20' BLANCI AZ (MICA)  (RU 9                           | Violitic Poper 6                                                                                                    |                                     |
| Tatie is convertientel questionaries sons portplex.                                                                                                    | Seegli fra gli esami sestenuti almeno 24 CPU con il 350 SECS-1907 Economia aziendale:                                                                                                    | DIG 24 FEEDOWER REFEDENT FEED                              | PAGINA 9                                                                                                    |                                     |
| Contine tax @Sames                                                                                                    | scegli fra gli esani sustenuti almeno 24 CPU con il 550 5805 PWP teoromia azlendale:                                                                                                    |                                                            | Inserire i cersi simpoli aggiuntisi per Pasenaro (massimo 9 CFV – inducer il nome                                                                                                    |                                     |
| PAGINA 1                                                                                                    | scegi fra gli esami sostenuti almeno 34 CEU con il SSD SECS-P07 Economia azlendale:                                                                                                    | and the strength monormal a load hold of senses            | ournisepsimento, a son, la dota of superamento, i ero conseputor.<br>591                                                                                                    |                                     |
| sel stato azzente durante la sessione immoliatamente precodente:                                                                                           |                                                                                                    | SUISTO-VALUTADONE DELLE ADENDE - CI U E                    | violante i regioni vi                                                                                                    |                                     |
| tsi randusi il dischia?                                                                                                    | Veelles Poples S<br>PAGINA 5                                                                                                    |                                                            | PAGINA 10                                                                                                    |                                     |
| я                                                                                                    |                                                                                                    |                                                            | libhea d'uar Mainnis I annsain deisinn ambir (di 70 d'uar stears is                                                                                                    |                                     |
| Vester Augus 1                                                                                                    | Quanti esarri sostanuti con 350 SECS-IVAB Economia a gestiene dalle impresa. SECS-IVA<br>Pinania aziendale. SECS-IVI O Organizzaziene aziendale. SECS-IVI Teconomia degli<br>Intermediari finantari desi inserirei                   | 1                                                          | accinante a constitución pago necesar con a constante e constante e constante e constante a constitución e constante e constante e<br>Constante e constante e constante<br>Constante e constante e constante e constante e constante e constante e constante e constante e constante e const |                                     |
| PAGINA 2                                                                                                    | (ar fini dell'assense sono necessari almeno 15 CFU con i seguenti SSD SECS-PAB, SECS-<br>PAB, SECS-PID, SECS-PAT)                                                                                                    |                                                            | Verall'es Projete 10                                                                                                    |                                     |
| nai diritto altesanero della prima prova:                                                                                                    | Viellies Popter G                                                                                                    |                                                            | PAGINA 11                                                                                                    |                                     |
| -                                                                                                    | PAGINA 7                                                                                                    |                                                            |                                                                                                    |                                     |
| PAGINA 3                                                                                                    | Songli Frangli esami sestenuti almeno 15 CHI con i seguenti SSO SECS-PADE Economia e<br>gastisno della impresa, SECS-PADE Finanza adandaia, SECS-PADE Organizzatione<br>azamdala, SECS-PADE Economia degli intermediale interacianti | 25-TEONEMINE SERIEME FULLE MARKER (67)-TU S                | f semearites Achiera abresió escere conseponte che qualora del concollo di cui<br>altantealo 71, D.9.8. 465/2006 encego la non verdicità del contenuto della<br>dichieraziona, decatri dui borefici eventualmente conseguenti al provedimenta - Poposie registrato consistemente                                                                                                    |                                     |
| Hal conseguito la laurea infermale prevan TUris versità degli Gautti di Perfat                                                                             | Scogi fra gil esami asstenuci almena (S CEU con Leguenti SSD SECS-PNA Sconstrila e<br>gestione delle impress, SECS-PNA Finanza aziendala, SECS-PNA Organizzazione<br>aziendale, SECS-PNI Econstrue degli intermediari finanziari:    | 500°25-500K00NK USGU N. ENVEDANT (INA42/KIT-CITU 6         | emando sule bee della delainazion non venisma (enno restando, n ego cana.<br>quarno previsto dall'articolo in del ta P.N. 44x-com repanto obbligzon'az                                                                                                    |                                     |
| - Vorden Pogles û                                                                                                    | Songi Fin gli navni notanuti almeno 15 CFU con i seguenti SSD 55C5-PXD Economia e<br>gostarne dalla imprava: 55C5-PXD Finanza azomalak: 55C5-PXD Organizazione<br>aziondale: 55C5-PXD Economia degli intermediari finanziani:        | 507 25 - SCONOVIA E CESTIONE DELLE INVIESE - DI CP         | Volden Poglan H                                                                                                    |                                     |
| PAGINA 4                                                                                                    | Soggi fre gle esarni sostanuti almeno 15 CFU con i seguenti SSO SECS-IVAI Economia e<br>gestiane delle imprese. SECS-IVAI frianza aziondale. SECS-IVAI Organizzazione<br>adiendale. SECS-IVAI Economia degli Intermediari Montaladi. | 501352 036/WIZMOVE /2000/E (91/4                           |                                                                                                    |                                     |
| Quanti cisami sootanuti con 300 1812-1917 toomimia alaindale duni inseri ret<br>(ai fini definianere suna nesewari alainea 21 (211 can 1) 550 5625-1907) E | Sogi fragli esami sestenuti almeno 13 CPU con i seguenti 550 SECS-PRIS Economia e<br>gestione delle imprese. SECS-PRIS Franzz adendale. SECS-PRIS organizzazione<br>aziendale, SECS-PRIS Economia degli intermediari fittanziari:    | MINI BROOMMING (SIE                                        | Fore                                                                                                    |                                     |
| Wednes Yapan 4                                                                                                    | Vodine Pagne Y                                                                                                    |                                                            |                                                                                                    | internative united stable   & CNEOA |

Controllare il riepilogo del questionario ed eventualmente modificare le singole parti cliccando su "MODIFICA". Quando si è certi di aver inserito tutti i dati corretti selezionare "STAMPA" per scaricare il riepilogo e, successivamente, selezionare "CONFERMA"

| AMBIENTE DI TEST                                                                                |               |                  |                                                                              |
|-------------------------------------------------------------------------------------------------|---------------|------------------|------------------------------------------------------------------------------|
| UNIVERSITÀ DI PAVIA                                                                             |               |                  | MENU                                                                         |
| Elenco questionari<br>In questa pagina sono elencati i questionari compilabili.                 |               |                  | <ul> <li>Legenda</li> <li>Dato obbligatorio</li> <li>Questionario</li> </ul> |
| Questionario                                                                                    | Status        | Azioni           | completo                                                                     |
| Questionario per esame di Stato per Esperto contabile *                                         | 0             | Compila          | Questionario                                                                 |
| Indietro                                                                                        |               |                  |                                                                              |
| Home                                                                                            |               |                  |                                                                              |
|                                                                                                 |               |                  | Informativa utilizzo cookie   © CINECA                                       |
| Il sistema ora riporterà il pallino verde per la STATUS del questionario e si potrà cliccare su | u "AVANTI" pe | r proseguire con | l'iscrizione.                                                                |
| Il tutorial prosegue, uguale per tutti i concorsi, a pagina 75.                                 |               |                  |                                                                              |

## QUESTIONARIO REVISORI LEGALI

**AMBIENTE DI TEST** UNIVERSITÀ DI PAVIA MENU 🖡 Legenda Elenco questionari 😤 Dato obbligatorio In questa pagina sono elencati i questionari compilabili. 0 Questionario completo Questionario Azioni Status 0 Questionario 0 Questionario prove integrative per Revisori Legali \* Compila incompleto Indietro

Home Informativa utilizzo cookie | © CINECA

Selezionare "COMPILA".

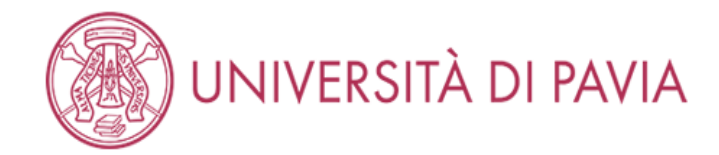

MENU

🕷 » Questionario

# Compilazione del questionario "Questionario prove integrative per Revisori Legali"

Le domande contrassegnate con (\*) sono obbligatorie.

| Sei stato assente durante la sessione immediatamente precedente?*                                                                                       |  |  |  |  |
|----------------------------------------------------------------------------------------------------|--|--|--|--|
| ● SI                                                                                                    |  |  |  |  |
| O NO                                                                                                    |  |  |  |  |
|                                                                                                    |  |  |  |  |
| Hai concluso il tirocinio di durata triennale per l'ammissione alle prove integrative per Revisore Legale previsto dal vigente D.M. 25/06/2012 n. 146?* |  |  |  |  |
| ● SI                                                                                                    |  |  |  |  |
| ○ NO                                                                                                    |  |  |  |  |
|                                                                                                    |  |  |  |  |
| annulla Esci Indietro Avanti                                                                                                    |  |  |  |  |
|                                                                                                    |  |  |  |  |
|                                                                                                    |  |  |  |  |

Home Informativa utilizzo cookie | © CINECA

Scegliere la risposta corretta per entrambe le domande e cliccare su "AVANTI".

Se il tirocinio non è ancora concluso, inserire la data di conclusione (che dev'essere antecedente alle prove) nella pagina successiva e cliccare "AVANTI".

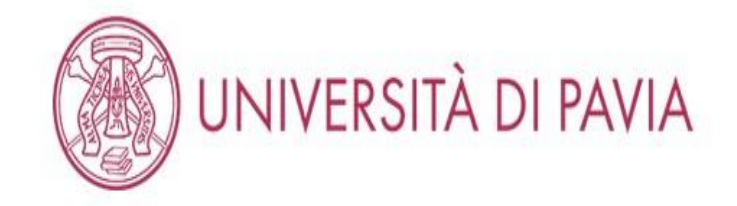

🕷 » Questionario

# Compilazione del questionario "Questionario prove integrative per Revisori Legali"

Le domande contrassegnate con (\*) sono obbligatorie.

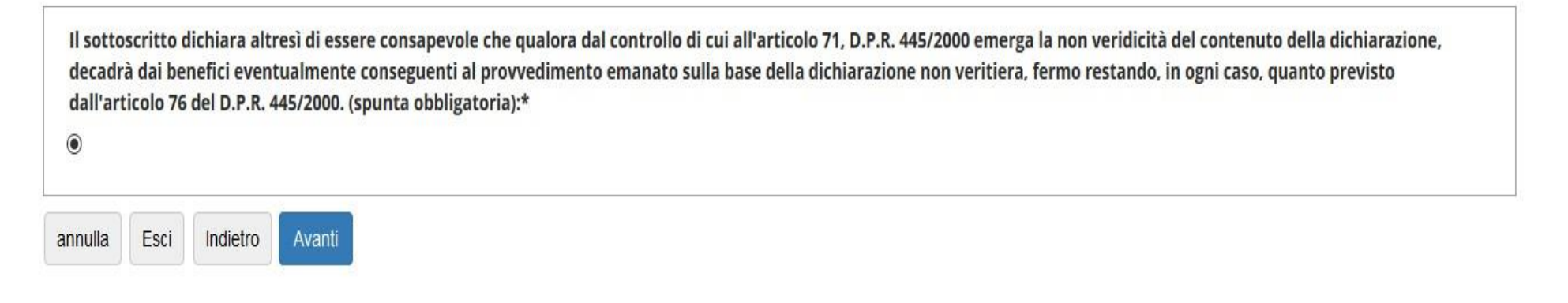

Home

Informativa utilizzo cookie | © CINECA

Inserire il flag per la dichiarazione di veridicità dei dati inseriti.
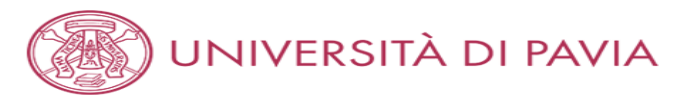

#### 希 » Questionario

# Riepilogo Questionario prove integrative per Revisori Legali

| Il questionario non è stato <b>CONFERMATO</b> .                                                                                                    |                                        |
|----------------------------------------------------------------------------------------------------|----------------------------------------|
| Tutte le domande del questionario sono complete.                                                                                                    |                                        |
| Conferma Esci 🖨 Stampa                                                                                                    |                                        |
|                                                                                                    |                                        |
| Sei stato assente durante la sessione immediatamente precedente?                                                                                                    |                                        |
| Hai concluso il tirocinio di durata triennale per l'ammissione alle prove integrative per<br>Revisore Legale previsto dal vigente D.M. 25/06/2012 n. 146?                                                                                                    | SI                                     |
| Modifica Pagina 1<br>PAGINA 2                                                                                                    |                                        |
| Il sottoscritto dichiara altresì di essere consapevole che qualora dal controllo di cui<br>all'articolo 71, D.P.R. 445/2000 emerga la non veridicità del contenuto della<br>dichiarazione, decadrà dai benefici eventualmente conseguenti al provvedimento<br>emanato sulla base della dichiarazione non veritiera, fermo restando, in ogni caso,<br>quanto previsto dall'articolo 76 del D.P.R. 445/2000. (spunta obbligatoria): | Risposta registrata correttamente      |
| Modifica Pagina 2<br>Conferma Esci Stampa                                                                                                    |                                        |
| Home                                                                                                    |                                        |
|                                                                                                    | Informativa utilizzo cookie   © CINECA |

Controllare il riepilogo del questionario ed eventualmente modificare le singole parti cliccando su "MODIFICA". Quando si è certi di aver inserito tutti i dati corretti selezionare "STAMPA" per scaricare il riepilogo e, successivamente, selezionare "CONFERMA"

| AMBIENTE DI                                                                     | TEST   |         |                                                                              |
|---------------------------------------------------------------------------------|--------|---------|------------------------------------------------------------------------------|
| UNIVERSITÀ DI PAVIA                                                             |        |         | MENU                                                                         |
| Elenco questionari<br>In questa pagina sono elencati i questionari compilabili. |        |         | <ul> <li>Legenda</li> <li>Dato obbligatorio</li> <li>Questionario</li> </ul> |
| Questionario                                                                    | Status | Azioni  | completo                                                                     |
| Questionario prove integrative per Revisori Legali *                            | 0      | Compila | Questionario                                                                 |
| Indietro Avanti                                                                 |        |         |                                                                              |
| Home                                                                            |        |         |                                                                              |
|                                                                                 |        |         | Informativa utilizzo cookie   © CINECA                                       |

Il sistema ora riporterà il pallino verde per la STATUS del questionario e si potrà cliccare su "AVANTI" per proseguire con l'iscrizione.

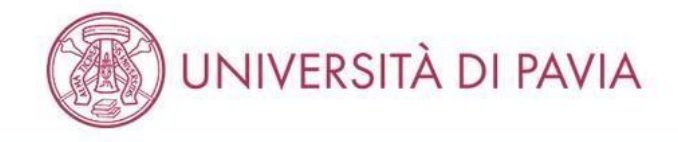

# Conferma scelta concorso

Verifica le informazioni relative alle scelte effettuate nelle pagine precedenti. Per COMMERCIALISTI – ESPERTI CONTABILI Questa sezione deve essere compilata esclusivamente dai Commercialisti/Esperti contabili Per PSICOLOGI I Candidati Psicologi non devono compilare questa Sezione ma devono cliccare su Avanti

| Abilitazione professionale                                                                                          | Dottore Commercialista                                    |  |
|----------------------------------------------------------------------------------------------------|-----------------------------------------------------------|--|
| Sezione professione                                                                                                 | A                                                         |  |
| Descrizione                                                                                                    | DOTTORE COMMERCIALISTA                                    |  |
| Valido per                                                                                                    |                                                           |  |
|                                                                                                    |                                                           |  |
| Dettaglio                                                                                                    | Dottore Commercialista                                    |  |
| <sub>Dettaglio</sub><br>Categoria amministrativa ed ausili di invalid                                               | Dottore Commercialista                                    |  |
| Dettaglio<br>Categoria amministrativa ed ausili di invalid<br>Richiesta ausilio handicap                            | Dottore Commercialista<br><b>tà</b>                       |  |
| Dettaglio<br>Categoria amministrativa ed ausili di invalid<br>Richiesta ausilio handicap<br>Tipologia di invalidità | Dottore Commercialista tà Si Handicap / Disability >= 66% |  |

Home Informativa utilizzo cookie | © CINECA

Selezionare "CONFERMA L'ISCRIZIONE AL CONCORSO".

MENU

# UNIVERSITÀ DI PAVIA

# Riepilogo iscrizione concorso

Il bando, il calendario e qualsiasi altra comunicazione ai candidati saranno pubblicizzati, mediante avviso al seguente sito Web https://web.unipv.it/esami-di-stato/ seguendo successivamente il percorso dedicato alle singole professioni.

## NUOVA MODALITÀ PAGAMENTO

Si informa che il pagamento delle tasse e dei contributi universitari (tasse di iscrizione, contributi di mora, costo stampa diploma, etc.) avviene attraverso il sistema PagoPA. Il PagoPA è un sistema di pagamenti elettronici realizzato per rendere più semplice, sicuro e trasparente qualsiasi pagamento verso la Pubblica Amministrazione. Lo studente dovrà accedere alla sezione Pagamenti della sua Area Riservata, selezionare la fattura da pagare e scegliere la modalità PagoPA per effettuare il pagamento.

| Richiesta ausilio svolgimento prove                                        | Şi      |  |
|----------------------------------------------------------------------------|---------|--|
| Richiesta ausilio svolgimento prove                                        | si      |  |
| Annotazioni per il candidato<br>Categoria amministrativa ed ausili di inva | alidità |  |
| Prematricola                                                               | 15      |  |
| Anno                                                                       | 2020    |  |

| Descrizione                                        | Tipologia | Data | Ora | Sede | Pubblicazione esiti                | Materie | Stato               | Voto/Giudizio |
|----------------------------------------------------|-----------|------|-----|------|------------------------------------|---------|---------------------|---------------|
| PROVA SCRITTA: RAGION. GEN. E APPL., REV. AZ. ECC. | Scritto   |      |     |      | Dal 22/11/2019 al 31/12/2020 23:59 |         | Prova da effettuare |               |
| PROVA SCRITTA: DIRITTO PRIVATO, COMMERCIALE, ECC.  | Scritto   |      |     |      | Dal 06/12/2019 al 31/12/2020 23:59 |         | Prova da effettuare |               |
| PROVA SCRITTA A CONTENUTO PRATICO                  | Scritto   |      |     |      | Dal 17/01/2020 al 31/12/2021 23:59 |         | Prova da effettuare |               |
| PROVA ORALE                                        | Orale     |      |     |      | Dal 24/01/2020 al 31/12/2021 23:59 |         | Prova da effettuare |               |

Risposte ai questionari

MENU

Questionario: Questionario per l'esame di Stato di Dottore Commercialista

|                                                                                                    | Risposta                                                             |
|----------------------------------------------------------------------------------------------------|----------------------------------------------------------------------|
| Sei stato assente durante la sessione immediatamente precedente?                                                                                                    | SI                                                                   |
| Hai concluso il tirocinio?                                                                                                    | NO                                                                   |
| Data prevista di conclusione del tirocinio (la data inserita dev'essere antecedente all'inizio delle prove):                                                                                                    | 23/09/2020                                                           |
| Hai diritto all'esonero della prima prova?                                                                                                    | SI                                                                   |
| Hai conseguito la laurea triennale presso l'Università degli Studi di Pavia?                                                                                                    | SI                                                                   |
| Quanti esami sostenuti nel percorso di studio triennale con SSD SECS-P/07 Economia aziendale devi inserire?                                                                                                    | 3                                                                    |
| Scegli fra gli esami sostenuti nel percorso di studio triennale almeno 24 CFU con SSD SECS-P/07 Economia aziendale                                                                                                    | 15 - ECONOMIA AZIENDALE<br>(ISTITUZIONI) - CFU 5                     |
| Scegli fra gli esami sostenuti nel percorso di studio triennale almeno 24 CFU con SSD SECS-P/07 Economia aziendale                                                                                                    | 20 - RAGIONERIA GENERALE ED<br>APPLICATA (ISTITUZIONI) - CFU 5       |
| Scegli fra gli esami sostenuti nel percorso di studio triennale almeno 24 CFU con SSD SECS-P/07 Economia aziendale                                                                                                    | 61 - ECONOMIA AZIENDALE (BASE<br>CFU 4                               |
| Quanti esami sostenuti nel percorso di studi triennale con SSD SECS-P/08 Economia e gestione delle imprese, SECS-P/09 Finanza aziendale, SEC<br>Organizzazione aziendale, SECS-P/11Economia degli intermediari finanziari devi inserire?                         | S-P/10. 5                                                            |
| Scegli fra gli esami sostenuti nel percorso di studio triennale almeno 15 CFU con SSD SECS-P/08 Economia e gestione delle imprese, SECS-P/09 F<br>aziendale, SECS-P/10 Organizzazione aziendale, SECS-P/11, Economia degli intermediari finanziari:              | inanza 103 - FINANZA AZIENDALE(ANALIS<br>FIN.E DECIS.INVEST) - CFU 4 |
| Scegli fra gli esami sostenuti nel percorso di studio triennale almeno 15 CFU con SSD SECS-P/08 Economia e gestione delle imprese. SECS-P/09 F<br>aziendale. SECS-P/10 Organizzazione aziendale. SECS-P/11. Economia degli intermediari finanziari:              | inanza 104 - MARKETING - CFU 4                                       |
| Scegli fra gli esami sostenuti nel percorso di studio triennale almeno 15 CFU con SSD SECS-P/08 Economia e gestione delle imprese. SECS-P/09 F<br>aziendale, SECS-P/10 Organizzazione aziendale, SECS-P/11, Economia degli intermediari finanziari:              | inanza 108 - PROGETTAZIONE<br>ORGANIZZATIVA - CFU 4                  |
| Scegli fra gli esami sostenuti nel percorso di studio triennale almeno 15 CFU con SSD SECS-P108 Economia e gestione delle imprese. SECS-P109 F<br>aziendale. SECS-P110 Organizzazione aziendale. SECS-P111. Economia degli intermediari finanziari:              | Finanza 116 - ANALISI DI MERCATO - CFU                               |
| Scegli fra gli esami sostenuti nel percorso di studio triennale almeno 15 CFU con SSD SECS-P108 Economia e gestione delle imprese, SECS-P109 F<br>aziendale, SECS-P110 Organizzazione aziendale, SECS-P11, Economia degli intermediari finanziari:               | inanza 120 - ECONOMIA E GESTIONE<br>DELLE IMPRESE COMMERC CFU        |
| Hai conseguito la laurea magistrale/specialistica presso l'Università degli Studi di Pavia?                                                                                                    | SI                                                                   |
| Quanti esami sostenuti nel percorso di studio magistrale con SSD SECS-P/07 Economia aziendale devi inserire?                                                                                                    | 0                                                                    |
| Quanti esami sostenuti nel percorso di studio magistrale con SSD SECS-P/08 Economia e gestione delle imprese, SECS-P/09 Finanza aziendale, S<br>Organizzazione aziendale, SECS-P/11 Economia degli intermediari finanziari devi inserire?                        | ECS-P/10 0                                                           |
| Quanti esami sostenuti nel percorso di studio magistrale con SSD IUS/04 Diritto commerciale, IUS/05 Diritto dell'economia, IUS/12 Diritto tributa<br>Diritto processuale civile, IUS/17 Diritto penale devi inserire?                                            | ario, IUS/15 2                                                       |
| Scegli fra gli esami sostenuti nel percorso di studio magistrale almeno 18 CFU con i seguenti SSD IUS/04 Diritto commerciale, IUS/05 Diritto dell'i<br>US/12 Diritto tributario, IUS/15 Diritto processuale civile, IUS/17 Diritto penale                        | economia, 3431 - DIRITTO COMMERCIALE<br>(PARTE GENERALE) - CFU 5     |
| Scegli fra gli esami sostenuti nel percorso di studio magistrale almeno 18 CFU con i seguenti SSD JUS/04 Diritto commerciale, IUS/05 Diritto dell'i<br>US/12 Diritto tributario, JUS/15 Diritto processuale civile, IUS/17 Diritto penale                        | economia, 74 - DIRITTO INDUSTRIALE<br>(PROPRIETA' INTELLET.) - CFU 4 |
| Hai conseguito i corsi singoli presso l'Università degli Studi di Pavia necessari per l'esonero dalla prima prova scritta dell'esame di Stato per la pr<br>Dottore Commercialista (non oltre 9 CFU conseguiti entro il 31 dicembre 2014)?                        | rofessione di SI                                                     |
| nserire i corsi singoli aggiuntivi per l'esonero (massimo 9 CFU – indicare il nome dell'insegnamento, il SSD, la data di superamento, il CFU conseg                                                                                                    | guiti): xxx                                                          |
| Dichiaro di aver effettuato il pagamento della tassa erariale € 49,58 e di aver allegato la scansione dell'attestazione pagata del bollettino di contr<br>postale n. 1016 intestato all'Agenzia delle Entrate – Centro Operativo di Pescara – tasse scolastiche. | o corrente                                                           |
|                                                                                                    | ontenuto della                                                       |

Prendere visione del riepilogo dei dati inseriti durante l'iscrizione e cliccare su "STAMPA RICEVUTA DI ISCRIZIONE". Il sistema genererà un PDF da conservare a comprova dell'avvenuta iscrizione.

Successivamente selezionare "STATO PAGAMENTI

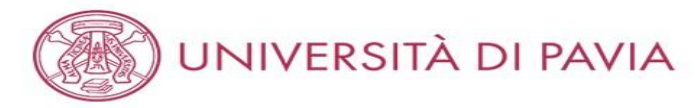

## 希 » Tasse

# Elenco Tasse

In questa pagina sono elencati tutti i pagamenti addebitati allo studente: tasse di ammissione ai concorsi, tasse di iscrizione, contributi per stampa diploma, more ecc.

AVVISO. La data di scadenza riportata su tutti i MAV (ad eccezione di quelli relativi alla prima, alla seconda e alla terza rata, nonché del contributo di partecipazione agli esami di Stato) rappresenta una semplice data di riferimento, che non implica alcun ulteriore contributo di mora per pagamenti effettuati oltre tale termine.

Ulteriori informazioni relative ai pagamenti sono disponibili ai link:

- Corsi di studio umanistici e scientifici
- Corsi di dottorato
- Master
- Scuole di specializzazione area medica
- Scuola di specializzazione per le professioni legali
- Esami di Stato

|                |       |  |  | Cerca | Q | • |
|----------------|-------|--|--|-------|---|---|
| Addebiti fattı | urati |  |  |       |   |   |
|                |       |  |  |       |   |   |

| Fattura   | Codice IUV     | Descrizione                                                                                                  | Data Scadenza | Importo  | Stato Pagamento | Pagamento PagoPA |
|-----------|----------------|----------------------------------------------------------------------------------------------------|---------------|----------|-----------------|------------------|
| + 2462422 | 00000036637790 | BIOLOGO (PRIMA SESSIONE 2020 (GIUGNO 2020)) - Biologo<br>- TASSA DI ISCRIZIONE ESAMI DI STATO A.A. 2020/2021 | 16/04/2021    | 370,00 € | on pagato       | Page ABILITATO   |

## Legenda:

| •      | non pagato                        |
|--------|-----------------------------------|
| 0      | pagamento in attesa               |
| 0      | pagato/pagato confermato          |
| pagoPf | abilitato il pagamento con PagoPA |
| 8      | eseguita la stampa avviso PagoPA  |

| Home |                                     |        |
|------|-------------------------------------|--------|
|      | Informativa utilizzo cookie   © CIN | IECA : |

Selezionare il numero della fattura nell'apposita colonna.

MENU

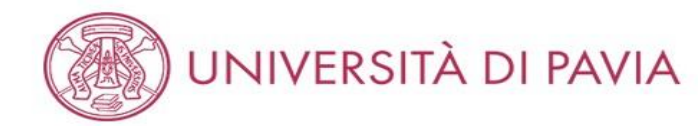

## 🕷 » Elenco Tasse » Tasse

# Dettaglio Fattura

## - Fattura 2462422 -

| Data Scadenza | 16/04/2021              |
|---------------|-------------------------|
| Importo       | 370,00 €                |
| Modalità      | PAGAMENTO MEDIANTE NODO |

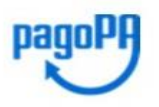

ATTENZIONE: Il pagamento con carta di credito tramite PagoPA dovrà avvenire attraverso uno degli istituti di credito proposti nelle prossime pagine. Non è necessario essere titolare di un conto corrente presso la banca prescelta: assicurati soltanto che il circuito della tua carta (es. Mastercard, Visa, Maestro, Visa Electron) sia compreso tra quelli supportati per il pagamento.

Fai attenzione a navigare nelle prossime pagine utilizzando i pulsanti della pagina web, non quelli del browser. Ulteriori informazioni su PagoPA sono disponibili al link www.agid.gov.it.

### Per informazioni sui pagamenti tramite PagoPA leggi il tutorial

Tasse

| Anno                               | Importo    |                           |          |  |  |  |  |
|------------------------------------|------------|---------------------------|----------|--|--|--|--|
| TASSA DI ISCRIZIONE ESAMI DI STATO |            |                           |          |  |  |  |  |
| 2020/2021                          | Rata unica | ISCRIZIONE ESAMI DI STATO | 370,00 € |  |  |  |  |

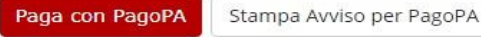

Home

Informativa utilizzo cookie | © CINECA

Selezionare "PAGA CON PAGOPA" oppure "STAMPA AVVISO PER PAGOPA". In caso di difficoltà con la procedura pagoPA si prega di visionare l'apposito tutorial alla pagina https://web.unipv.it/formazione/calcolare-le-tasse/pagopa/.